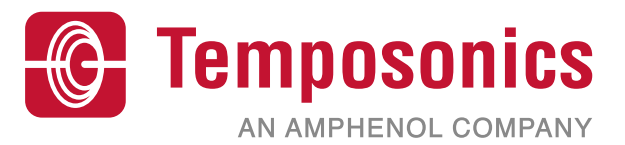

# 取扱説明書

## Level Plus<sup>®</sup>安全マニュアル 磁歪式液面トランスミッター

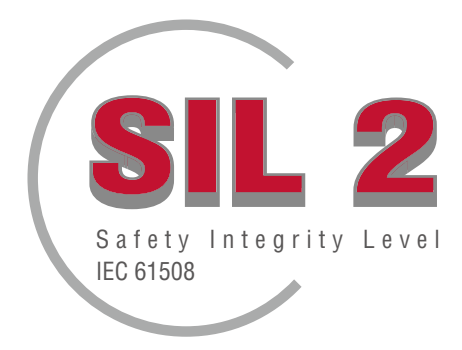

## 目次

| 1. お問い合わせ先                                | 3  |
|-------------------------------------------|----|
| 2. はじめに                                   |    |
| 3. 機能                                     | 4  |
| 3.1 安全関連機能                                | 4  |
| 3.2 非安全関連機能                               | 4  |
| 4. SIL 信報                                 |    |
| 41 SII 定格                                 | 4  |
| 42 使用目的                                   | 4  |
| 43設置                                      | 4  |
| 44 モデル番号                                  | 4  |
| 4 4 1 Tank SI AYER <sup>®</sup>           | 4  |
| 4 4 2 RefineMF <sup>®</sup>               | 4  |
| 4 4 3 SoClean <sup>®</sup>                | 4  |
| 4 4 4 CHAMBERED                           | 4  |
| 45 ファームウェアリビジョン                           | 4  |
| 5. 什樣                                     | 4  |
| ・ にい<br>6. クイックスタートアップガイド                 | 5  |
| 6.1 作業を開始する前に                             |    |
| 6.2 クイックスタートアップ手順                         |    |
| 7. ディスプレイメニュー                             |    |
| 7.1 動作モード                                 | 5  |
| 7.1.1 初期化                                 | 5  |
| 7.1.2 実行モード                               | 6  |
| 7.1.3 プログラムモード                            | 6  |
| 7.2 ディスプレイの構成                             | 6  |
| 7.3 メニュー構造                                | 6  |
| 8. アラーム                                   | 7  |
| 8.1 ソフトウェア障害アラーム                          | 7  |
| 8.2 ハードウェア障害アラーム                          | 7  |
| 9. エラーコード(障害)                             | 7  |
| 10. HART <sup>®</sup> Interface           | 8  |
| 10.1 LP Dashboard                         | 8  |
| 10.1.1 LP Dashboardのインストール                | 8  |
| 10.1.2 ホーム画面                              | 8  |
| 10.1.3 Configuration [設定]                 | 9  |
| 10.1.4 Level Settings [レベル設定]             | 10 |
| 10.1.5 Temperature Settings [温度設定]        | 10 |
| 10.1.6 Analog Settings [アナログ設定]           | 11 |
| 10.1.7 Flash Settings [フラッシュ設定]           | 11 |
| 10.1.8 Save Settings [保存設定]               | 11 |
| 10.2 Handheld Programming [ハンドヘルドプログラミング] | 12 |
| 10.3 ディスプレイの設定                            | 19 |
| 11. 保証試験                                  | 26 |
| 12. 変更要求                                  | 26 |

## 1. お問い合わせ先

## 米国

**全般** Tel: +1-919-677-0100 Fax: +1-919-677-2343 Eメール: info.us@temposonics.com https://www.temposonics.com

#### 郵送先および発送先

Temposonics, LLC 3001 Sheldon Drive Cary, North Carolina, 27513, USA

#### カスタマーサービス

Tel: +1-800-633-7609 Fax: +1-800-498-4442 Eメール: info.us@temposonics.com

#### テクニカルサポートおよびアプリケーション 24 Hour Emergency Technical Support Tel: +1-800-633-7609

EX-JL: levelplus@temposonics.com

#### ドイツ

#### 全般

Tel.: +49-2351-9587-0 Fax: +49-2351-56491 Eメ−JJ: info.de@temposonics.com https://www.temposonics.com

#### 郵送先および発送先

Temposonics GmbH & Co. KG Auf dem Schüffel 9 D - 58513 Lüdenscheid, Germany

#### テクニカルサポートおよびアプリケーション

Tel.: +49-2351-9587-0 Eメール: info.de@temposonics.com https://www.temposonics.com

#### 2. はじめに

このマニュアルでは、安全関連用途におけるアナログ出力を備えた Level Plus® LPシリーズラインの液面トランスミッターの電気設置お よび操作に関するガイドラインを提供します。特定のLPシリーズモデ ルは、IEC 61508電気/電子/プログラマブル電子安全関連システムの 機能安全に準拠したSIL (Safety Integrity Level)です。この安全マニュ アルは、操作および設置マニュアルの補足資料です。標準的な操作お よび設置情報については、操作および設置マニュアルを参照してくだ さい。

#### 3. 機能

#### 3.1 安全関連機能

ループ1のループ電源4~20 mAアナログ出力は、SIL対応液面トラン スミッターの安全定格機能です。レンジは4~20 mAまたは20~4 mA のいずれかで指定できます。オーバーレンジまたは内部障害が発 生した場合、ループ1の出力は、条件を示すために≤3.6 mA または ≥21.0 mAのいずれかに設定されます。一体型ディスプレイまたは HART<sup>®</sup>を使用して、障害状態を高にするか低にするかを選択できま す。Temposonicsのデフォルト設定は常に低アラームです。

ループ1のみがSIL対応です。デュアルループモデルを注文した場 合、SILはループ1でのみ機能します。ループ2はSIL対応ではないた め、安全システムには使用できません。ループ1は自動的に液面レベル を出力するように割り当てられ、変更することはできません。ループ2 を注文した場合は、液面レベル、境界面レベル、または温度など、使用 可能なプロセス変数のいずれかに合わせて設定できます。

ファームウェアは常に診断テストを実行しています。他のすべての診断に対して、プログラムメモリCRCのテスト間隔は10秒および1.6秒です。テストは自動であり、オン/オフを切り替えることはできません。

#### 3.2 非安全関連機能

以下のLPシリーズ液面トランスミッターの機能は、SIL定格の一部で はありません。

- 2次レベル測定に関するオプションのループ2 4-20mAアナログ出力
- 温度測定に関するオプションのループ2 4-20 mAアナログ出力
- 一体型ディスプレイ
- HART<sup>®</sup> Interface

#### 4. SIL情報

#### 4.1 SIL定格

| SIL定格パラメ | ータ              |                 |      |                 |                 |     |
|----------|-----------------|-----------------|------|-----------------|-----------------|-----|
| 安全レベル    |                 |                 | SIL  | 2 (lool)        |                 |     |
| 装置タイプ    |                 |                 | В    |                 |                 |     |
| ハードウェア   | "障害許容範          | 囲               | 0    |                 |                 |     |
| PFDavg   |                 |                 | 1.63 | 3*10-3 1/h      |                 |     |
| 決定論的能力   | J               |                 | SC2  | 2               |                 |     |
|          | 2               |                 |      | 1               | 1               | QEE |
|          | <sup>∧</sup> SD | <sup>∧</sup> su |      | <sup>∧</sup> dd | <sup>∧</sup> du | эгг |
| LPシリーズ   | 2490 FIT        | 2510            | FIT  | 2080 FIT        | 363 FIT         | 93% |

#### 4.2 使用目的

LPシリーズのSIL対応液面トランスミッターは、低需要の単一入力に 関してIEC 61508に準拠して認定された磁歪液面トランスミッターであ り、SIL 2の安全計装システムです。センサーは、フロート内部に収納され ている移動磁石のNULL位置に対する相対位置を測定します。出力信号は 外部コントローラに送信され、その要件に従って処理されます。

#### 4.3 設置

操作および設置マニュアルに記載されている標準的な設置方法以外に、 特別なまたは追加のセンサー設置要件はありません。Tank Slayerマニュア ルは551685です。RefineMEマニュアルは551690です。SoCleanマニュアルは 551693です。CHAMBEREDマニュアルは551696です。環境動作仕様は、前述 のマニュアルの仕様のセクションに記載されている通りに適用されます。こ のタイプの装置を操作するには、適切な訓練を受けている必要があります。

#### 4.4 モデル番号

#### 4.4.1 Tank SLAYER<sup>®</sup>

モデル番号の4番目の文字(出力)は、液面トランスミッターがSIL定格で あるかどうかを示します。SIL定格であるには、4番目の文字が5、6、ま たは7である必要があります。この文字が他の文字の場合、そのユニットは SIL定格ではありません。詳細については、Tank SLAYERのデータシート (551688)を参照してください。

#### 4.4.2 RefineME<sup>®</sup>

モデル番号の4番目の文字(出力)は、液面トランスミッターがSIL定格で あるかどうかを示します。SIL定格であるには、4番目の文字が5、6、 または7である必要があります。この文字が他の文字の場合、そのユニッ トはSIL定格ではありません。詳細については、RefineMEのデータシート (551691)を参照してください。

#### 4.4.3 SoClean®

モデル番号の4番目の文字(出力)は、液面トランスミッターがSIL定格で あるかどうかを示します。SIL定格であるには、4番目の文字が5、6、 または7である必要があります。この文字が他の文字の場合、そのユニッ トはSIL定格ではありません。詳細については、SoCleanのデータシート (551694)を参照してください。

#### 4.4.4 CHAMBERED

モデル番号の4番目の文字(出力)は、液面トランスミッターがSIL定格で あるかどうかを示します。SIL定格であるには、4番目の文字が5、6、ま たは7である必要があります。この文字が他の文字の場合、そのユニット はSIL定格ではありません。詳細については、CHAMBEREDのデータシート (551697)を参照してください。

#### 4.5 ファームウェアリビジョン

ファームウェアリビジョンは、LP Dashboardまたはディスプレイに表示されます。SIL定格のファームウェアは常に6.XXになります。XXは特定のリリースを表します。最新のリリースは6.02です。

#### 4.6 ハードウェアリビジョン

各ボードのハードウェアリビジョンは、ボードに貼付されたラベルに部品 番号とリビジョンレベルが記載されています。次の表は各電子基板の最 新のリリースを示しています。

| 部品番号     | リビジョン |
|----------|-------|
| 254427   | E     |
| 254428   | C     |
| 254429   | D     |
| 254430-x | E     |

## 5. 仕様

| レベル計出刀            |                                                                                                    |
|-------------------|----------------------------------------------------------------------------------------------------|
| 固有の精度             | ±1 mm (0.039 in)                                                                                                    |
| 安全精度制限            | ±2% フルスケール                                                                                                    |
| 注文長               | フレキシブルホース:<br>1575 mm (62 in) ~22000 mm (866 in) ∆§<br>硬質パイプ:<br>559 mm (22 in) ~7620 mm (300 in) ∆§                       |
| 電子機器              |                                                                                                    |
| 入力電圧              | 10.5~28 VDC                                                                                                    |
| フェールセーフ           | 高、 デジタル低の最大測定値、 デフォ<br>ルト3.5 mAまたは高、 22.8 mA (アナロ<br>グ、 HART <sup>®</sup> )                                                |
| 逆極性保護             | 直列ダイオード                                                                                                    |
| 避雷/過渡保護           | ステージ1:線地絡サージ抑制; IEC<br>61000-4-5、IEC 61326-3-2<br>ステージ2:線間および線地絡過渡サプ<br>レッサー; IEC 61000-4-4、IEC 61326-3-2                  |
| 環境                |                                                                                                    |
| 保護等級              | NEMA Type 4X、IP65                                                                                                    |
| 湿度                | 相対湿度0~100%、結露なきこと                                                                                                    |
| 動作温度              | 電子機器:<br>-40°C (-40°F) ~71°C (160°F)<br>センサー素子:<br>-40°C (-40°F) ~125°C (257°F) ◊<br>温度素子:<br>-40°C (-40°F) ~105°C (221°F) |
| ∧ ト記の長さを招える長さが必要な | 暑会は お問い合わせください                                                                                                    |

◊ 具体的な温度範囲についてはお問い合わせください。 § 注文長は計測範囲と無効部分を合わせた長さです。

#### 表3:仕様

#### 注意: 4~20 mA電流出力の電源

4~20 mA電流出力(パッシブ、出力、入力1)での過電圧 - 電源ユニットの 障害などが原因 - デバイスの入力保護回路でのリーク電流を引き起こ す可能性があります。指定以上のエラーによって出力信号の改竄が引 き起こされる場合があり、あるいは、リーク電流によって最小エラー電 流(3.6 mA)が設定できなくなる可能性があります。

## 6. クイックスタートアップガイド

#### 6.1 作業を開始する前に

#### 通告

出力は、4 mAおよび20 mAの設定点の位置によって異なります。

#### 必要な工具:

- 24 Vdcリニア電源
- 電流計

#### 6.2 クイックスタートアップ手順

- 1. 24 Vdc電源をループ1に接続します。
- 2 電源をオンにします。
- 電流計を相互接続ボードのテストピンに接続します。 3.
- 4 フロートをパイプの先端に向かって移動し、4 mAの設定点を確認し ます。
- フロートをパイプの上部に向かって移動し、20 mAの設定点を確認 5. します。
- 6. 2つのフロートを使用する場合は、2つ目のフロートに対して手順4 と5を繰り返します。両方のフロートが存在する必要があります。そう でない場合、液面トランスミッターはアラームになります。
- 7. 電源を切り、電源と電流計の接続を外します。
- タンクに取り付けます。 8

## 7. ディスプレイメニュー

すべてのLPシリーズ液面トランスミッターには、ディスプレイの操作に使 用するスタイラス(部品番号404108)が同梱されます。シングルおよびデ ュアルキャビティハウジングの場合、スタイラスはハウジングを取り外す ことなくユニットを設定できるように設計されています。スタイラスを使 用する際は、ボタン周囲の輪郭と同じ向きにスタイラスをそろえるように してください。スタイラスを正しくそろえないと、ディスプレイが適切に機 能しない原因となる可能性があります。

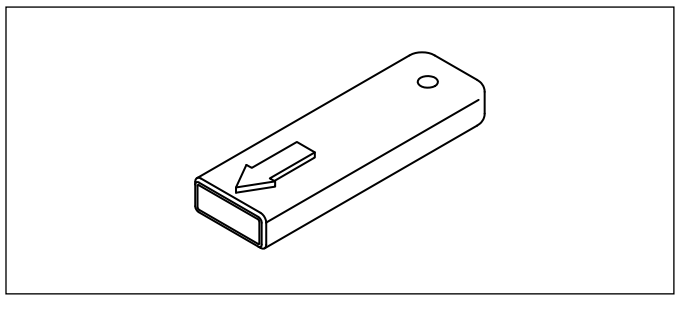

図.1:スタイラス(部品番号404108)

#### 通告

LPシリーズのディスプレイを操作する場合、Temposonicsスタイラス以 外のものは使用しないでください。

#### 通告

不適切な方法でスタイラスを使用した場合、ディスプレイが適切に動作 しなくなる場合があります。

#### 7.1 動作モード

LPシリーズ液面トランスミッターは次のいずれかの動作モードで稼働し ます。これらの動作モードを利用して、さまざまな動作パラメータを較正 およびセットアップすることができます。

#### 7.1.1 初期化

起動時に、液面トランスミッターは初期化モードになります。初期化モー ド中、出力はすべての診断が完了するまで障害状態に保持されます。初期 起動時にエラーが検出されなかった場合、出力は起動後15秒以内に有効 になります。エラーが検出された場合、そのユニットはエラーが解除され るまで障害状態のままになります。

電圧制限または電圧監視のいずれかの機能を搭載する4~20 mA電源 ユニットを使用してください。

LPシリーズ

#### 7.1.2 実行モード

初期化が完了した後、液面トランスミッターは、実行モードで連続測定動 作を開始します。SILの場合、診断は継続して実行され、可能性のある ハードウェアおよびソフトウェアの障害を検出し、障害状態と判断された 場合に出力を安全な状態に設定します。実行モードでは、ディスプレイと HART<sup>®</sup>によるパラメータのプログラミングはすべて無効になります。実行 モードは基本となる動作モードです。このモードでは計測およびデータ 表示が行われます。

通常動作中は、磁石位置が変化してから2秒以内に磁石位置の変化が 出力に反映されます。通常動作中は、障害が検出されると、障害が検出 されてから10秒以内に出力が障害状態になります。

クリア可能なフォールト(復帰信号の消失など)が5秒以上持続すると、 出力が障害状態になります。5秒の時間間隔の間、出力は最後に測定さ れた位置で保持されます。クリア可能な障害が最低5秒間検出されない 場合、出力は障害状態をクリアします。出力は、現在の磁石位置に戻さ れます。

#### 7.1.3 プログラムモード

プログラムモードは液面トランスミッターの試運転およびトラブルシュー ティングで主に使用されるモードです。全メニューおよび利用可能な機 能については、7.3項「メニュー構造」を参照してください。プログラムモー ドに入るには、スタイラスを使用して7.2項「ディスプレイの構成」に示さ れるENTERキーを押します。プログラムモードは、不当な変更が起きない ようにパスワードによって保護されています。工場出荷時のデフォルトパ スワードは'27513'です。プログラムモードのときは、遠隔通信が機能しま せん。自動タイムアウト機能が提供されているため、不注意によりトラン スミッターでプログラムモードが継続されないようになっています。タイ ムアウトは1分に設定されており、その後しばらくするとさらにプロンプト が出されます。タイムアウトは合計2分です。

SILの場合、プログラミングは非安全関連パラメータに限定されます。これにより、ユーザーはセンサーの安全機能に直接影響しないパラメータを編集することができます。すべての安全関連パラメータは工場以外では プログラムできません。工場でのプログラミングが必要となるのは、SIL 定格液面トランスミッターのみです。その他の境界面では、工場パラメー タをフィールドプログラミングすることが可能です。

#### 通告

ディスプレイでプログラムモードを終了する際は、すべての変更が受理 されたことを確認するために必ずユニットがリセットされます。リセット してから液面トランスミッターがコマンドに応答できるようになるまで にかかる時間は約5秒です。

#### 通告

プログラムモードでは、トランスミッターは入力されたHART®コマンドに 応答しません。プログラムモードであることを通知するために、ビジーエ ラーがコントローラに送信されます。この機能はユーザーがディスプ レイからプログラムモードにアクセスしている間に、他のユーザーが 遠隔の端末からユニットを設定できないようにします。

#### 7.2 ディスプレイの構成

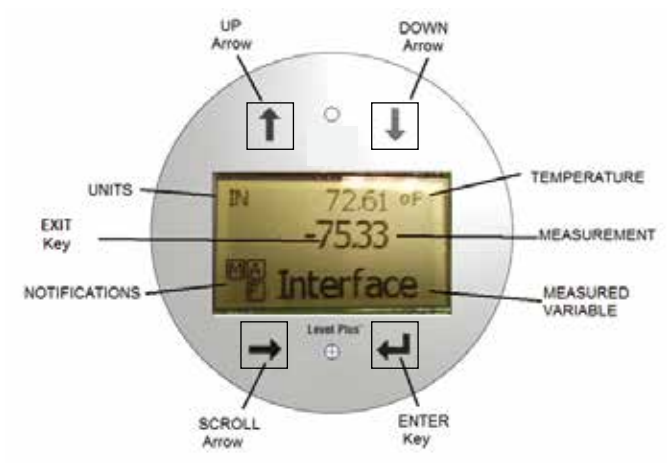

図. 2: ディスプレイ

**上矢印キー** – 画面上でカーソルを上に移動したり、数値を増加させたり します

**下矢印キー** – 画面上でカーソルを下に移動したり、数値を減少させたり します

スクロールキー – 画面上でカーソルを右に移動します。カーソルは一周 して元に戻ります。メニュー構造からサブメニューを終了するためにも 使用されます。

ENTERキー - プログラムモードに入るとき、ハイライトした項目を選択するとき、選択内容を確定するときに使用します

EXITキー - ディスプレイの中の隠しキーで、いつでもメニューを閉じたい ときに使用します。数字の入力時に終了するためにも使用されます。

計測項目 - 表示するように選択されたプロセス変数です。選択した項目 間で自動的にスクロール表示されます。

**計測値** – 計測項目の数値をディスプレイに表示します。

単位 - 計測項目の計測値の単位をディスプレイに表示します。

温度 – タンク内の液体の平均温度を表示します。温度計機能を搭載した 液面トランスミッターのみに表示されます。

通知情報 – 四角で囲んだ4つの文字が表示されます。左上の四角には SILファームウェアを示すSが表示されます。右上のAの四角はアラーム 発生時にのみ表示されます。アラームを確認するときは、上矢印キー を切り替えます。右下のFの四角は障害発生時にのみ表示されます。 エラーコードを確認するときは、下矢印キーを切り替えます。左下のP の四角は本ユニットの設定がリモートで行われている場合にのみ表示 されます。

#### 7.3 メニュー構造

- Data From Device [デバイスからのデータ]
  - ディスプレイ
  - Units [単位]
    - ▶ Length Units [長さの単位]
    - ▶ Temp Units [温度の単位]
  - Set Points [設定点]
    - ▶ Prod LRV (4 mA) [液面LRV (4 mA)]
    - ▶ Prd URV (20 mA) [液面URV (20 mA)]
    - ▶ Prd Current LRV [液面現在のLRV]
    - ▶ Prd Current URV [液面現在のURV]
    - ▶ Int LRV (4 mA) [境界面LRV (4 mA)]
    - ▶ Int URV (20 mA) [境界面URV (20 mA) ]
    - ▶ Int Current LRV [境界面現在のLRV]
    - ▶ Int Current URV [境界面現在のURV]
  - Alarm Select [アラーム選択]
  - Signal Strength [信号強度]
    - ▶ 液面信号
    - ▶ 境界面信号

#### LP安全マニュアル

LPシリーズ

- Calibrate [較正]
  - Product Level [液面レベル]
    - ▶ Current Level [現在のレベル]
    - ▶ Offset [オフセット]
  - Interface Level [境界面レベル]
    - ▶ Current Level [現在のレベル]
    - ▶ Offset [オフセット]
- Factory [工場]
  - Settings [設定]
    - ▶ Serial Number [シリアル番号]
    - ▶ HW Revision [ハードウェア修正]
    - ▶ SW Revision [ソフトウェア修正]
  - Temp Setup [温度設定]
    - Float Config [フロート設定]
    - ▶ Loop 2 [ループ2]
  - Reset to Factory [工場出荷時設定にリセット]

## 8. アラーム

Temposonicsには、ソフトウェア障害アラームとハードウェア障害アラー ムの両方を備えた2種類のアラームがあります。

#### 8.1 ソフトウェア障害アラーム

Temposonicsには、4~20 mAの出力を強制的に低または高アラーム状態 にするソフトウェア障害アラームが用意されています。工場出荷時のデフ ォルト設定は低アラーム状態です。低アラーム状態は≤3.6 mAで、高アラー ム状態は ≥ 21.0 mAです。ソフトウェア障害アラームは、NAMUR NE 43の推 奨事項に従います。ソフトウェア障害アラームが作動する原因となる典型 的な障害は、フロートが欠落している、フロートが有効範囲内にない、およ び液面トランスミッターが間違った数のフロートを探している、などです。

#### 8.2 ハードウェア障害アラーム

Temposonicsには、4~20 mAの出力を強制的に低アラーム状態にするハード ウェア障害アラームが用意されています。ハードウェア低アラームは3.2 mAで す。ハードウェア低アラームは、液面トランスミッターの内部診断が4~20 mA の出力に関するハードウェアの問題を検出したときにトリガされます。

#### 9. エラーコード(障害)

| 障害コード | 説明          | 是正処置                                                                                                    |
|-------|-------------|----------------------------------------------------------------------------------------------------|
| 101   | マグネット<br>不在 | <ul> <li>・Float Configuration [フロート設定]が取り付けられているフロートの数に対して正しいことを確認します。</li> <li>・フロートが無効部分にないことを確認します。</li> <li>・Auto Threshold [自動閾値]が有効であることを確認します。</li> <li>・センサーの電源を入れ直します。適切な動作に戻らない場合は、お問い合わせください。</li> </ul> |
| 102   | 内部障害1       | センサーの電源を入れ直します。適切な動作<br>に戻らない場合は、お問い合わせください。                                                                                                    |
| 103   | 内部障害2       | センサーの電源を入れ直します。適切な動作<br>に戻らない場合は、お問い合わせください。                                                                                                    |
| 104   | 内部障害3       | センサーの電源を入れ直します。適切な動作<br>に戻らない場合は、お問い合わせください。                                                                                                    |
| 105   | ローブ障害1      | <ul> <li>Auto Threshold [自動閾値]が有効であること<br/>を確認します。</li> <li>センサーの電源を入れ直します。</li> <li>適切な動作に戻らない場合は、お問い合わ<br/>せください。</li> </ul>                                                                                      |
| 106   | ローブ障害2      | <ul> <li>Auto Threshold [自動閾値]が有効であること<br/>を確認します。</li> <li>センサーの電源を入れ直します。</li> <li>適切な動作に戻らない場合は、お問い合わ<br/>せください。</li> </ul>                                                                                      |

| 107 | デルタ障害         | 障害が持続する場合はノイズ検出をOFFにし<br>ます。詳細についてはお問い合わせください。                                                                                                  |
|-----|---------------|----------------------------------------------------------------------------------------------------|
| 108 | 内部障害4         | センサーの電源を入れ直します。適切な動作<br>に戻らない場合は、お問い合わせください。                                                                                                    |
| 109 | ピーク障害         | <ul> <li>Auto Threshold [自動閾値]が有効であることを確認します。</li> <li>センサーの電源を入れ直します。</li> <li>適切な動作に戻らない場合は、お問い合わせください。</li> </ul>                            |
| 110 | ハードウェア<br>障害1 | センサーの電源を入れ直します。適切な動作<br>に戻らない場合は、お問い合わせください。                                                                                                    |
| 111 | 電源障害          | <ul> <li>センサーの電源を入れ直します。</li> <li>電源の定格を確認します。</li> <li>配線を確認します。</li> <li>適切な動作に戻らない場合は、お問い合わせください。</li> </ul>                                 |
| 112 | ハードウェア<br>障害2 | センサーの電源を入れ直します。適切な動作<br>に戻らない場合は、お問い合わせください。                                                                                                    |
| 113 | ハードウェア<br>障害3 | センサーの電源を入れ直します。適切な動作<br>に戻らない場合は、お問い合わせください。                                                                                                    |
| 114 | ハードウェア<br>障害4 | センサーの電源を入れ直します。適切な動作<br>に戻らない場合は、お問い合わせください。                                                                                                    |
| 115 | タイミング障<br>害1  | センサーの電源を入れ直します。適切な動作<br>に戻らない場合は、お問い合わせください。                                                                                                    |
| 116 | タイミング障<br>害2  | センサーの電源を入れ直します。適切な動作<br>に戻らない場合は、お問い合わせください。                                                                                                    |
| 117 | タイミング障<br>害3  | センサーの電源を入れ直します。適切な動作<br>に戻らない場合は、お問い合わせください。                                                                                                    |
| 118 | DAC障害1        | センサーの電源を入れ直します。適切な動作<br>に戻らない場合は、お問い合わせください。                                                                                                    |
| 119 | DAC障害2        | センサーの電源を入れ直します。適切な動作<br>に戻らない場合は、お問い合わせください。                                                                                                    |
| 120 | DAC障害3        | センサーの電源を入れ直します。適切な動作<br>に戻らない場合は、お問い合わせください。                                                                                                    |
| 121 | DAC障害4        | センサーの電源を入れ直します。適切な動作<br>に戻らない場合は、お問い合わせください。                                                                                                    |
| 122 | SPI障害1        | センサーの電源を入れ直します。適切な動作<br>に戻らない場合は、お問い合わせください。                                                                                                    |
| 123 | SPI障害2        | センサーの電源を入れ直します。適切な動作<br>に戻らない場合は、お問い合わせください。                                                                                                    |
| 124 | セットポイント<br>障害 | アナログのセットポイントが近過ぎています。<br>最小間隔はアナログで150 mm(6 in)、SILで<br>290 mm(11.5 in)です。必要に応じて設定した<br>セットポイントを調整します。(アナログのみ)<br>適切な動作に戻らない場合は、お問い合わせ<br>ください。 |
| 125 | ループ1が範<br>囲外  | マグネットが期待測定範囲内に配置されてい<br>ることを確認します。必要に応じて設定したセ<br>ットポイントを調整します。(アナログのみ)適<br>切な動作に戻らない場合は、お問い合わせく<br>ださい。                                         |
| 126 | ループ2が範<br>囲外  | マグネットが期待測定範囲内に配置されてい<br>ることを確認します。必要に応じて設定したセ<br>ットポイントを調整します。(アナログのみ)適<br>切な動作に戻らない場合は、お問い合わせく<br>ださい。                                         |
| 127 | EEPROM障害1     | センサーの電源を入れ直します。適切な動作<br>に戻らない場合は、お問い合わせください。                                                                                                    |
| 128 | EEPROM障害2     | CRCエラー。LP DashboardとFlashタブを使用し<br>て、HARTハンドヘルドの障害をクリアし、CRC<br>をクリアします。適切な動作に戻らない場合<br>は、お問い合わせください。                                            |
| 129 | フラッシュ<br>障害   | センサーの電源を入れ直します。適切な動作<br>に戻らない場合は、お問い合わせください。                                                                                                    |
| 130 | 内部エラー         | CRCエラー。LP DashboardとFlashタブを使用して、HARTハンドヘルドの障害をクリアし、CRCをクリアします。適切な動作に戻らない場合は、お問い合わせください。                                                        |

## **10. HART**<sup>®</sup> Interface

Temposonicsでは、HART<sup>®</sup> ITK 7.2に準拠してテストを実施しています。 デバイスドライバーファイルはHART<sup>®</sup> ®通信プロトコルWebサイト(<u>www.</u> fieldcommgroup.org)からダウンロードできます。HART<sup>®</sup>によるプログラミ ングは、HART<sup>®</sup>モデムまたはLPシリーズデバイスドライバーがインストー ルされたハンドヘルドプログラマを介してLP Dashboardを使用して行うこ とができます。

#### 10.1 LP Dashboard

#### 10.1.1 LP Dashboardのインストール

SIL Interfaceのセットアップおよび較正の調整は、Temposonics LP Dashboard を使用して行えます。このダッシュボードは、HART®/USB変換器 (MTS部品 番号380068)を使用してWindows 7以降のどのOSからも実行することがで きます。

LP Dashboardをインストールして通信を確立するには、次の手順を実施します。

- 液面トランスミッターに付属のUSBメモリからLP Dashboardをインストー ルするか、https://www.temposonics.comにアクセスしてLP Dashboardの 最新バージョンをダウンロードします。
- 液面トランスミッターにHART®/USB変換器を接続し、24 VDC電源を 接続したあと、HART®/USB変換器をPCに接続します。セットアップ例 を以下に示します。

#### 通告

HART®通信を機能させるには、電源がループ1に接続されている必要が あります。HART®を機能させるために、ループ2に電源を印加する必要 はありません。電流出力をチェックするには、ループ2に電力を供給する 必要があります。

#### 通告

HART®を正常に機能させるには負荷抵抗が必要です。適切な通信のために250オームの抵抗を追加してください。一部のPLCカードには負荷抵抗が内蔵されています。

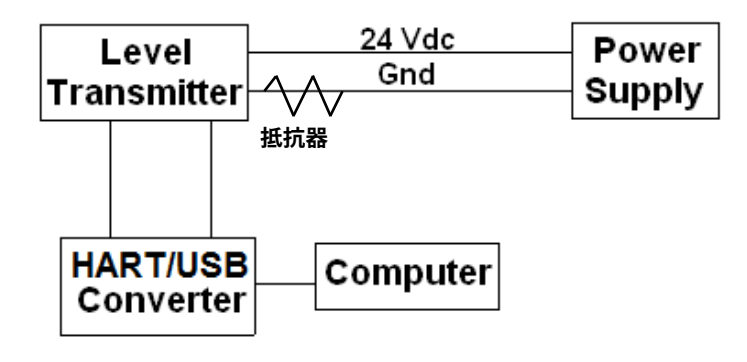

図. 4: セットアップ例

- 3. セットアップソフトウェアを開き、ドロップダウンメニューからSILプロ トコルを選択します。
- COM Port [COMポート]を選択します。ソフトウェアに使用可能なCOM ポートが表示されます。LP Dashboardを起動する前に変換器を確実 に接続してください。未接続の場合はCOMポートが表示されません。
- 5. アドレスを選択します。デフォルトアドレスは0です。SILはHARTマル チドロップネットワークでは使用できないため、常にアドレス0にして ください。

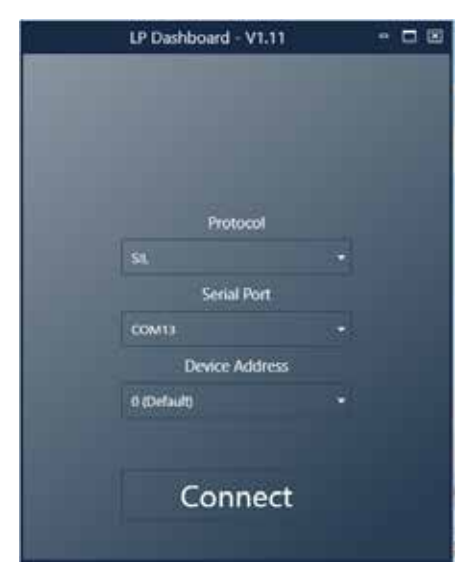

図. 12: 初期画面

#### 10.1.2 ホーム画面

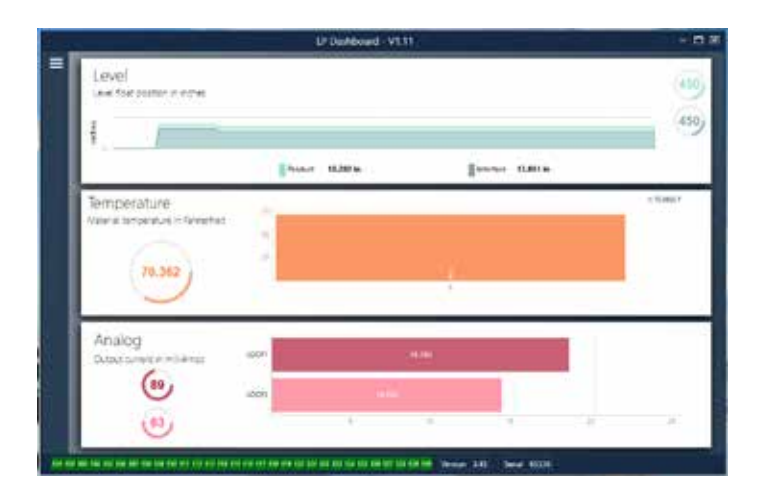

図. 5: ホーム画面

LP Dashboardのホーム画面は、温度計測機能の注文の有無によって表示 内容が異なります。液面トランスミッターが温度計測機能を備えている場 合は、図のようなホーム画面が表示されます。液面トランスミッターが温 度計測機能を備えていない場合は、ホーム画面に温度を示す中央のパ ネルが表示されません。ホーム画面にアクセスするには、左上の白いバー を押します。

最上部のLevel [レベル]パネルには、液面および境界面の高さ(レベル) を示す計測結果が表示されます。液面フロートのみを選択した場合は、 液面フロートのみが表示されます。太字の数値はレベルを数で、グラフは 数値の時間経過をグラフィカルに表現したものです。赤い線は液面トラン スミッターの注文長に基づいたおおよその最大レベルです。液面パネル の右にある数値は、上が液面フロートの、下が境界面フロートのトリガー レベルです。これらは液面トランスミッターが受信している戻り信号の強 度を表します。

Temperature [温度]パネルは温度計測機能が注文され、オンになっている 場合にのみ表示されます。左側には、パネル中央の棒グラフに対する温 度の数値が表示されます。 Analog [アナログ]パネルは最下部にあります。左側に0%から100%までの 範囲の百分率のグラフと数値が表示されます。上がループ1、下がループ2 です。1つのループのみが注文された場合、1つのループのみが表示され ます。中央の棒グラフは電流出力レベルで、中央に数値が表示されていま す。この場合も、上がループ1、下がループ2です。

ホーム画面の最下部に沿っては、第8項に記載されている障害コードをビジュアル表示しています。緑色は障害がないこと、赤は障害が発生中であることを示します。その隣の中央にはファームウェアバージョンが、右端にシリアル番号が表示されています。

#### 10.1.3 Configuration [設定]

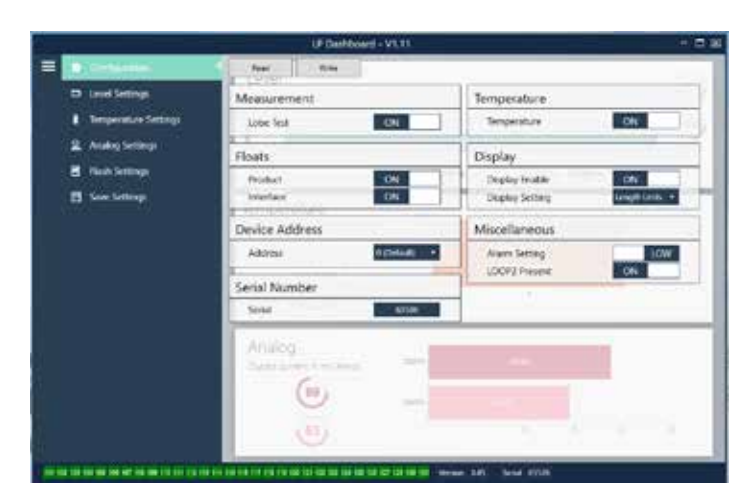

図. 6: Configuration [設定]

Configuration [設定]タブでは、液面トランスミッターを特定の用途に合わせて設定することができます。

#### 工場設定:

Product Float [液面フロート]: デフォルト設定はすべての用途でONです。

Interface Float [境界面フロート]:2つのループを注文した場合のデフ ォルト設定はONです。1つのループを注文した場合のデフォルト設定は OFFです。ONにしたフロートの数が液面トランスミッターに物理的に取 り付けられているフロートの数と異なる場合、液面トランスミッターは エラーとなります。

Serial Number [シリアル番号]: Temposonicsにより製造時に割り当てら れたシリアル番号です。シリアル番号は部品の追跡時や交換時に使用 します。変更しないでください。

Temperature [温度]: 温度計測機能なしで注文した場合のデフォルト設定はOFFです。温度計測機能付きで注文した場合のデフォルト設定はONです。液面トランスミッターを温度計測機能付きで注文しなかった場合は、Temperature [温度]をONにしても作動せず、液面トランスミッターが強制的にエラーなります。

**Display Enable [ディスプレイの有効化]:**デフォルト設定はONです。設定 をOFFに変更して電源を入れ直すと、ディスプレイをOFFにすることがで きます。

ユーザー設定:

Device Address [デバイスアドレス]:マルチノードネットワークを使用 する際、エンドユーザーはHARTアドレスを設定することができます。デ フォルトアドレスは0です。SIL対応液面トランスミッターの場合は変更 しないでください。

**Display Setting [表示設定]**:エンドユーザーが表示内容を設定することができます。使用可能なオプションは、工学単位、電流出力、または百分率です。デフォルト設定は工学単位です。

Alarm Setting [アラーム設定]:エンドユーザーが低(≤3.6mA)または高 (≥22 mA)アラーム障害状態を選択できます。デフォルトのアラームは低 アラームです。どちらのアラームもNAMUR NE 43に準拠しています。

#### 10.1.4 Level Settings [レベル設定]

|   |                                          | UP Debtered - V1.11                                                                                                    | + 6 9 |
|---|------------------------------------------|----------------------------------------------------------------------------------------------------|-------|
| = | Contiguration                            | And No.                                                                                                    |       |
|   | and shares                               | Level Units                                                                                                    | 1.12  |
| 1 | I Responses Settings                     | Longes Lints States                                                                                                    | - 40  |
|   | R Analog Settings                        |                                                                                                    |       |
|   | E Tink Settings                          | Enter Millio Enter Millio                                                                                                    |       |
|   | E los lemps                              | Temperature                                                                                                    | 1.000 |
|   |                                          | Varia manager age to Mandel                                                                                                    |       |
|   |                                          |                                                                                                    |       |
|   |                                          | 7139                                                                                                    |       |
|   |                                          |                                                                                                    |       |
|   |                                          | Analosi                                                                                                    |       |
|   |                                          | Exclusion (market)                                                                                                    |       |
|   |                                          | (1)                                                                                                    |       |
|   |                                          |                                                                                                    |       |
|   |                                          |                                                                                                    |       |
|   | a to be let be the late to be the set of | THE PARTY OF THE PARTY OF THE |       |

図. 7: Level Settings [レベル設定]

#### ユーザー設定:

Length Units [長さの単位]: 工学単位向けに使用する計測単位です。 インチで注文した場合のデフォルトはインチで、mmで注文した場合の デフォルトmmです。この設定にはインチ、フィート、ミリメートル、センチ メートル、メートルなどを選択できます。

#### 10.1.5 Temperature Settings [温度設定]

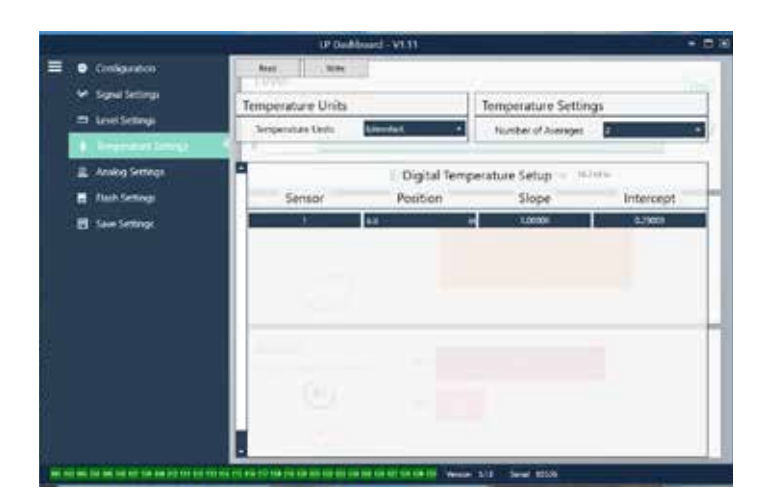

図. 8: Temperature Settings [温度設定]

#### 工場設定:

Number of Averages [平均の数]: これは温度出力用に平均化された温 度データの数です。数値が高いほど、平均化された温度データが多いこ とを示します。数値が高いほど出力は平坦化されますが、処理温度変 化の更新も遅くなります。

Position [位置]:パイプの端部を基準とした際の温度センサーの位置です。

Slope [傾き]:温度センサーの較正係数です。新しい温度センサー素子を注文するまで変更しないでください。

Intercept [切片]:温度センサーの較正係数です。新しい温度センサー素子を注文するまで変更しないでください。

#### ユーザー設定:

**Temperature Units [温度の単位]:**温度設定の計測単位を変更しま す。Fahrenheit [華氏]またはCelsius [摂氏]を選択できます。

#### 10.1.6 Analog Settings [アナログ設定]

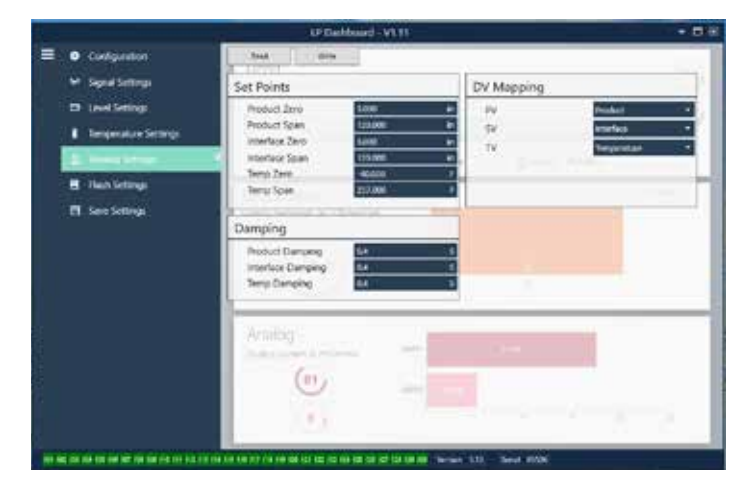

図. 9: アナログ設定

#### 工場設定:

PV: HART®の1次変数で、デフォルト設定はProduct Level [液面レベル] です。SILユニットの場合は、PVは液面レベル以外に変更できません。

SV: HART®の2次変数で、デフォルト設定はInterface Level [境界面レベル]です。これにより、ループ2でどの変数が出力されるかが決まります。同じ変数をループ1とループ2で出力することができます。

**TV**: HART®の3次変数で、デフォルト設定はTemperature [温度]です。TV はHART®経由でのみ表示できます。

#### ユーザー設定:

Product Zero [液面ゼロ]:ゼロ、4 mA、または液面レベルのLRV。デフォ ルト設定は、無効部分以外の最小レベルの読取値です。ゼロは常に有 効測定範囲内にあり、スパンから少なくとも152 mm (6 in)離す必要があ ります。ゼロとスパンは逆にすることができます。

Product Span [液面スパン]: スパン、20 mA、または液面レベルの URV。デフォルト設定は、注文長から25 mm (1 in)を引いたものです。スパ ンは常に有効測定範囲内にあり、ゼロから少なくとも 152 mm (6 in)離す必要があります。ゼロとスパンは逆にすることができ ます。

Interface Zero [境界面ゼロ]: ゼロ、4 mA、または境界面レベルの LRV。デフォルト設定は、無効部分以外の最小レベルの読取値です。ゼ ロは常に有効測定範囲内にあり、スパンから少なくとも50 mm (2 in)離 す必要があります。ゼロとスパンは逆にすることができます。Interface Level [境界面レベル]が設定されていない場合、このボックスは表示さ れません。

Interface Span [境界面スパン]: スパン、20 mA、または境界面レベル のURV。デフォルト設定は、注文長から25 mm (1 in)を引いたものです。 スパンは常に有効測定範囲内にあり、ゼロから少なくとも50 mm (2 in) 離す必要があります。ゼロとスパンは逆にすることができます。Interface Level [境界面レベル]が設定されていない場合、このボックスは表示され ません。

Temperature Zero [温度ゼロ]:ゼロ、4 mA、または温度のLRV。デフォ ルト設定は-40°C (-40°F)です。ゼロは常にスパンよりも低くなければな らないため、ゼロとスパンを逆にすることはできません。温度測定機能 が設定されていない場合、このボックスは表示されません。

**Product Span [液面スパン]:** スパン、20 mA、または温度のURV。デフ ォルト設定は125°C (257°F)です。ゼロは常にスパンよりも低くなけれ ばならないため、ゼロとスパンを逆にすることはできません。温度測定 機能が設定されていない場合、このボックスは表示されません。

**Product Damping [液面ダンピング]:**液面レベルの変化速度が遅くなります。

デフォルト設定は0.4秒です。液面レベルの設定は変更できません。

**Interface Damping [境界面ダンピング]:**境界面レベルの変化速度が 遅くなります。 デフォルト設定は0.4秒です。

**Temp Damping [温度ダンピング]:**温度の変化速度が遅くなります。 デフォルト設定は0.4秒です。

#### 10.1.7 Flash Settings [フラッシュ設定]

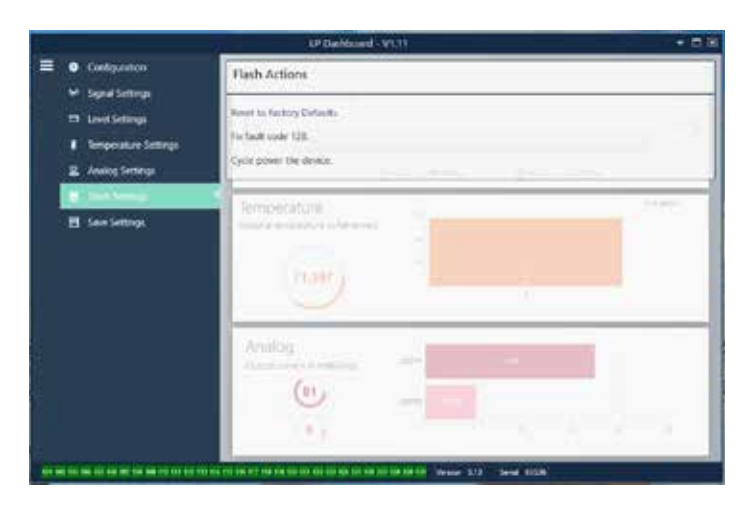

図. 10: Flash Settings [フラッシュ設定]

#### ユーザー設定:

Reset to Factory Defaults [工場出荷時設定にリセット]: すべての設定 をTemposonics工場出荷時の元の設定に戻すことができます。本設定は トラブルシューティングにおける最初のステップとして使用することを 目的としています。ゼロおよびスパンの設定点は工場出荷時設定にリ セットされますのでご注意ください。

Fix fault code 128 [固定障害コード128]: 障害コード128が赤で表示された場合は、ダッシュボード上のリンクをクリックして障害をクリアしてください。

**Cycle power the device [デバイスの再起動]:**液面トランスミッターの 電源を自動的にオフおよびオンにしてデバイスを再起動させることが できます。

#### 10.1.8 Save Settings [保存設定]

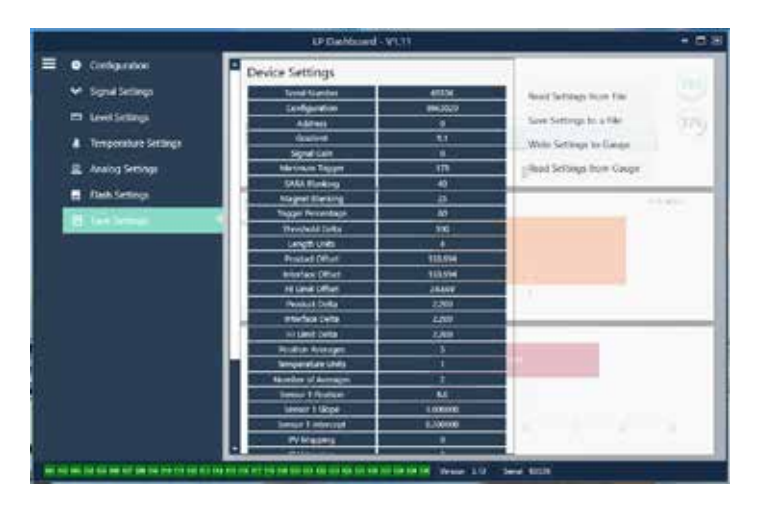

図. 11: Save settings [保存設定]

#### ユーザー設定:

**Read Settings from File [ファイルから設定を読み出す]:** バックアッ プファイルからLP Dashboardへと工場パラメータをアップロードするこ とができます。このタスクは通常、保存したバックアップファイルまたは Temposonicsが保守する元のバックアップファイルから実行します。 Write Setting to a File [ファイルに設定を書き込む]: 工場パラメータの バックアップファイルをLP DashboardからPCにダウンロードすることが できます。このタスクは通常、Read Settings from Gauge [ゲージから設 定を読み出す]の後に実行します。注意 – 設定の更新が完了すると色が 変化しますので、書き込む前にすべての設定が赤から白に変化するま でお待ちください。

Write Settings to Gauge [ゲージに設定を書き込む]: LP Dashboardに表示された工場パラメータを使用して液面トランスミッターの設定作業が行えます。このタスクは通常、Read Settings from File [ファイルから設定を読み出す]の後に実行します。

Read Settings from Gauge [ゲージから設定を読み出す]:画面に表示 されているすべての工場パラメータを更新することができます。すべて の設定が赤に変化してから、更新されて白に変わります。

#### 通告

液面トランスミッターが最初に設定されていたすべての工場パラメータを 含め、バックアップファイルのコピーの保守は、Temposonics工場での テストおよび較正完了後にTemposonicsによって行われます。Temposonics は必要時に液面トランスミッターのシリアル番号に基づいてバックアッ プファイルのコピーを提供することができます。支援が必要な場合 は、Temposonicsテクニカルサポートまでお問い合わせください。

### 10.2 Handheld Programming [ハンドヘルドプログラミング]

#### 10.2.1 ハンドヘルドのメニューツリー

#### 通告

デフォルトで有効になっている書き込み保護をOFFにするため、LPシ リーズドライバーをハンドヘルドHART<sup>®</sup> Communicatorにロードする必 要があります。ドライバーが存在しない場合は、ハンドヘルドのDDファ イルのアップデートに関してハンドヘルドHART® Communicatorのメー カーにお問い合わせください。

## デバイス設定

| L,            | 書<br>(<br>が) | き込み保護(メニューツリー全体を表示するには無効化する<br>あります) | 必要 |
|---------------|--------------|--------------------------------------|----|
| ╘             | プ            | コセス変数                                |    |
|               | ╘            | PV                                   |    |
|               | ╘            | SV                                   |    |
|               | ╘            | TV                                   |    |
| ╘             | 診            | 新/サービス                               |    |
|               | ╘            | テストデバイス                              |    |
|               |              | → ステータス                              |    |
|               |              | い セルフテスト                             |    |
|               | ╘            | ループテスト                               |    |
|               |              | └→ 4 mA                              |    |
|               |              | └→ 20 mA                             |    |
|               |              | → その他                                |    |
|               | ╘            | 工場値の設定                               |    |
|               | ╘            | データCRCの設定                            |    |
|               | ╘            | デバイスの再起動                             |    |
| ╘             | 基            | 本設定                                  |    |
|               | ╘            | タグ                                   |    |
|               | ╘            | PVの単位                                |    |
|               | ╘            | PVØLRV                               |    |
|               | ╘            | PVØURV                               |    |
|               | ╘            | PVダンプ                                |    |
|               | ╘            | デバイスの情報                              |    |
| $\rightarrow$ | 詳            | 細設定                                  |    |
|               | ╘            | 変数マッピング                              |    |
|               | ╘            | Configuration [設定]                   |    |
|               |              | └→ Sys Config                        |    |
|               |              | → アラーム                               |    |
|               |              |                                      |    |
|               |              |                                      |    |

| ↦ | レ | べ | :JL | 2 |  |
|---|---|---|-----|---|--|
|   |   |   |     |   |  |

- → 温度計測 ┕ ディスプレイ
- → 表示設定
- □ ーブカウント
- → Gradient [勾配]

|    | ↦   | オフ    | 7セット                          |
|----|-----|-------|-------------------------------|
|    |     | ↦     | フロート1のオフセット                   |
|    |     | ╘     | フロート2のオフセット                   |
|    | ╘   | LCE   | )の設定                          |
|    |     | ↦     | 画面の遅延                         |
|    |     | ↦     | 画面のコントラスト                     |
|    | L,  | セン    | <b>ノ</b> サー                   |
|    |     | ╘     | レベル1                          |
|    |     |       | → レベル1の単位                     |
|    |     |       | └ レベル1                        |
|    |     |       | → レベル1のクラス                    |
|    |     |       | └ レベル1のLRV                    |
|    |     |       | └ レベル1のURV                    |
|    |     |       | → レベル1の最小スパン                  |
|    |     |       | ↦ レベル1のダンプ                    |
|    |     | ↦     | レベル2                          |
|    |     |       | → レベル2の単位                     |
|    |     |       | └ レベル2                        |
|    |     |       | → レベル2のクラス                    |
|    |     |       | ↦ レベル2のLRV                    |
|    |     |       | └ レベル2のURV                    |
|    |     |       | → レベル2の最小スパン                  |
|    |     |       | ┕ レベル2のダンプ                    |
|    |     | ↦     | Temp [温度]                     |
|    |     |       | ↦ Temp Unit [温度の単位]           |
|    |     |       | ↦ Temp [温度]                   |
|    |     |       | → Temp Class [温度のクラス]         |
|    |     |       | → 温度のLRV                      |
|    |     |       | → 温度のURV                      |
|    |     |       | ↦ Temp Min Span(温度の最小スパン)     |
|    |     |       | ↦ Temp Damp [温度のダンプ]          |
|    | ╘   | HAF   | RT®出力                         |
|    |     | ↦     | Poll addr (ポールアドレス)           |
|    |     | ↦     | Num reg preams (数値レジスタプリアンブル) |
|    | ↦   | デノ    | バイスの情報                        |
|    | Re  | view  | (レビュー)                        |
| PV |     |       |                               |
| PV | Loo | p cui | rrent [現在のPVループ]              |
| PV | LVR |       |                               |
| PL | URV |       |                               |

#### 10.2.2 ハンドヘルドメニューのスクリーンショット

#### 10.2.2.1 オンラインメニュー画面

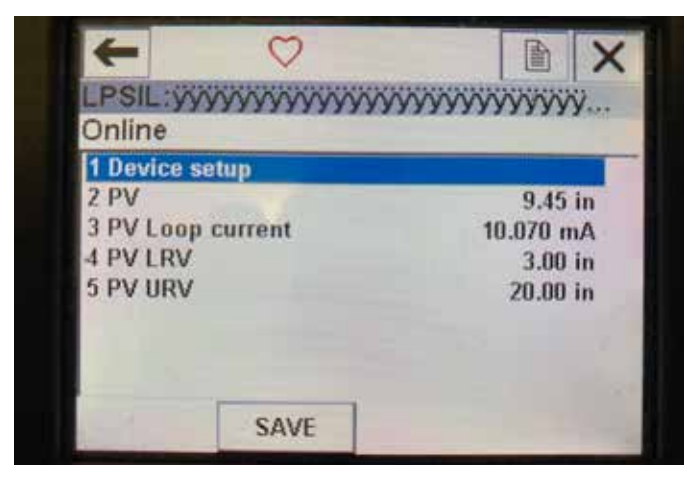

図. 13: オンライン画面

#### パラメータ

編集可能なパラメータはありません データ

PV、現在のPVループ、PV LVR、およびPV URVのすべてが画面に表示されます。

#### 10.2.2.2 デバイス設定のメニュー画面

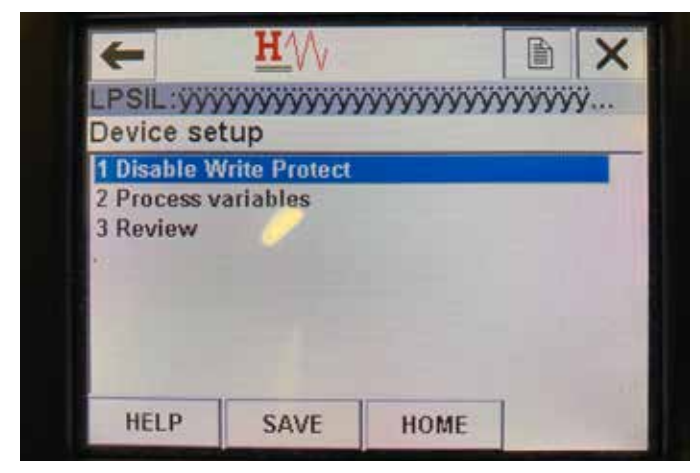

図. 14: Write Protect Enabled Screen (書き込み保護有効化画面)

| 1 Disable Write Protect     2 Process variables     3 Diag/Service     4 Basic setup     5 Detailed setup     6 Review | Device se                                                           |                     | <b>NANANANAN</b> | γγγγγγ. |   |
|----------------------------------------------------------------------------------------------------|---------------------------------------------------------------------|---------------------|------------------|---------|---|
| 2 Process variables<br>3 Diag/Service<br>4 Basic setup<br>5 Detailed setup<br>6 Review                                 | 1 Disable V                                                         | Vrite Protect       |                  |         | T |
|                                                                                                    | 2 Process V<br>3 Diag/Serv<br>4 Basic set<br>5 Detailed<br>6 Review | vice<br>up<br>setup |                  |         |   |
|                                                                                                    |                                                                     |                     |                  | -       |   |

図. 15: 書き込み保護が無効

#### パラメータ

Write Protect [書き込み保護] - 書き込み保護を無効化または有効化することができます。書き込み保護が有効になっていると、変数の変更ができず、メニューツリー全体を表示することができません。

データ

データは表示されません

| +       | <u>H</u> VV                                                                                                    |           |       | X |
|---------|----------------------------------------------------------------------------------------------------|-----------|-------|---|
| LPSIL:  | ~~~~~                                                                                                    | YYYYYYYYY | YYYYY | ÿ |
| Process | variables                                                                                                    |           |       |   |
| 1 PV    |                                                                                                    |           |       |   |
| 2 SV    |                                                                                                    |           |       |   |
| 3 TV    |                                                                                                    |           |       |   |
| 6       |                                                                                                    |           |       |   |
|         |                                                                                                    |           |       |   |
|         |                                                                                                    |           |       |   |
|         |                                                                                                    |           |       |   |
|         | and a state of the state of the | HOME      | P     |   |

図. 16: プロセス変数画面

#### 10.2.2.3 プロセス変数のメニュー画面

#### パラメータ

PV – Primary Variableis [1次変数]、デフォルトで液面レベルにマッピング されているHART®パラメータです。変数マッピング機能を使用して変更 できます。SIL 2対応ユニットでは、PVを変更することはできません。 SV – Secondary Variable [2次変数]は、温度が注文されている場合を除

3V - Securitary Variable [2久支奴]は、血及が注文されている場合を除 き、境界面レベルにマッピングされているHART®パラメータです。変数マ ッピング機能を使用して変更できます。

TV – Tertiary Variable [3次変数]は、デフォルトで温度にマッピングされているHART®パラメータです。変数マッピング機能を使用して変更できます。

データ

データは表示されません

#### 10.2.2.4 PVのメニューツリー

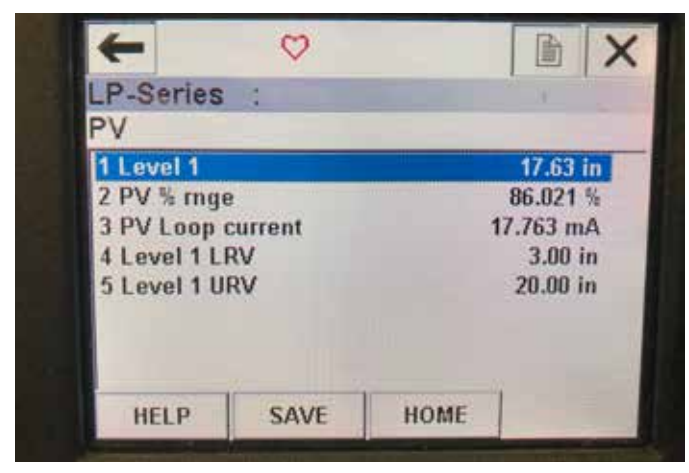

図. 17: PVのメニューツリー

#### パラメータ

Level 1 LRV [レベル1のLRV] – 出力の4 mA設定点の位置と相関性をも つPVの下限値です。

Level 1 URV [レベル1のURV] – 出力の20 mA設定点の位置と相関性を もつPVの上限値です。

データ

Level 1 [レベル1] - 液面レベルが表示されます。

**PV% rnge [PV範囲内%]** - プロセス変数が現在、有効範囲内にあるパー センテージ (0~100%) を示します。

**PV Loop current [現在のPVループ]** – LRV、URV、およびレベル1の設定 に基づくPVの現在の出力レベルです。

#### 10.2.2.5 SVのメニューツリー

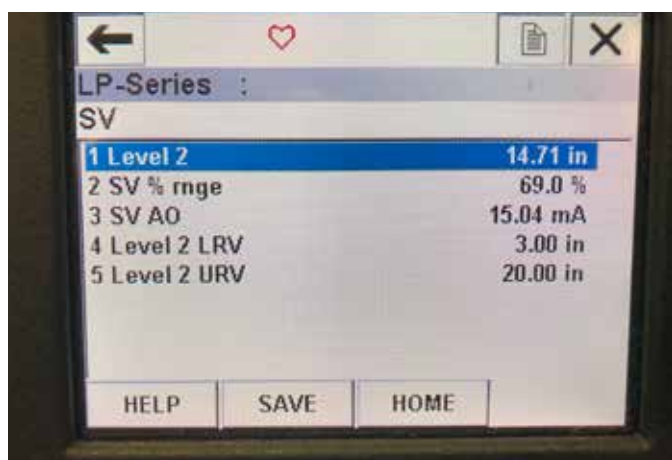

図. 20: SVのメニューツリー

#### パラメータ

Level 2 LRV [レベル2のLRV] – 出力の4 mA設定点の位置と相関性をも つSVの下限値です。

Level 2 URV [レベル2のURV] – 出力の20 mA設定点の位置と相関性を もつSVの上限値です。

#### データ

Level 2 [レベル2] - 境界面レベルが表示されます。

SV% rnge [SV範囲内%] - プロセス変数が現在、有効範囲内にあるパー センテージ (0~100%) を示します。

**SV Loop current [現在のSVループ]** – LRV、URV、およびレベル2の設定 に基づくSVの現在の出力レベルです。

#### 10.2.2.6 TVのメニュー画面

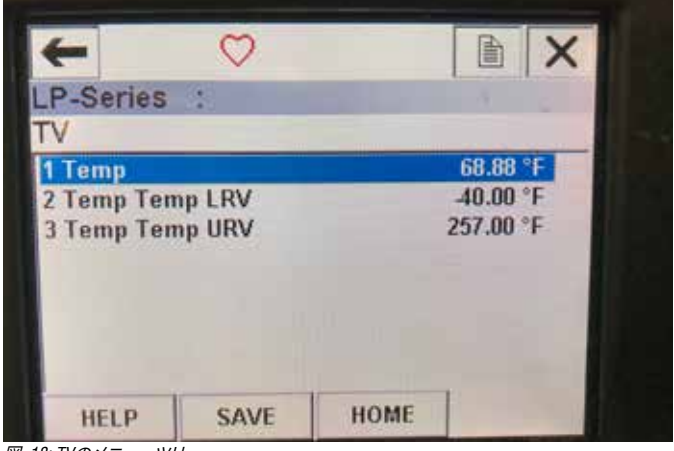

図. 18: TVのメニューツリー

#### パラメータ

Temp LRV [温度のLRV] – 出力の4 mA設定点の位置と相関性をもつTV の下限値です。

**Temp URV [温度のURV]** – 出力の20 mA設定点の位置と相関性をもつ TVの上限値です。

データ

Temp [温度] – 温度が表示されます。

#### 10.2.2.7 診断/サービスのメニュー画面

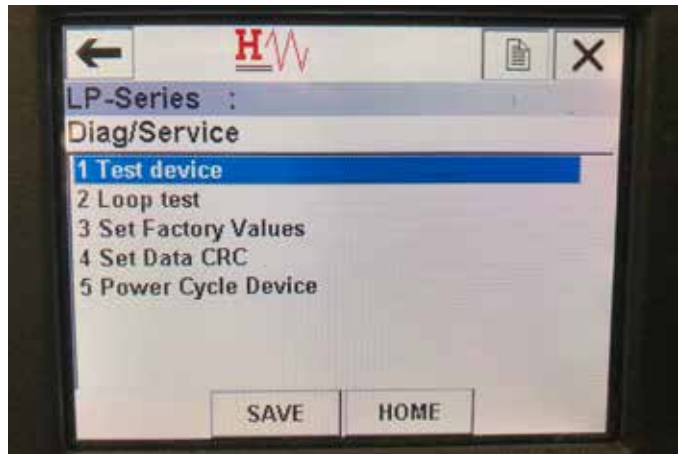

図. 19: 診断/サービスのメニュー画面

#### パラメータ

Loop Test [**ループテスト**] – 現在のループを特定の出力に設定して機能 テストを行うことができます。

Set Factory Values [工場値の設定] – すべての設定をクリアして工場パ ラメータのデフォルト値にリセットします。工場のテクニカルサポートか ら指示がないかぎり、この機能を実行しないでください。

Set Data CRC [データCRCの設定] – 液面トランスミッターのCRCをリセットし、障害コード128をクリアすることができます。

Power Cycle Device [デバイスの再起動] – ユニットから電源を切断する ことなく液面トランスミッターを再起動することができます。

データ

データは表示されません

#### 10.2.2.8 テストデバイスのメニュー画面

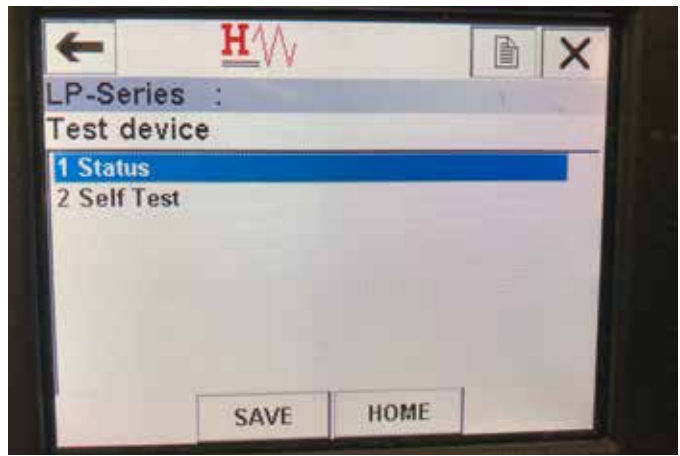

図. 21: テストデバイスのメニュー画面

#### パラメータ

Self Test [セルフテスト] – 液面トランスミッターの障害コードのチェッ クを強制的に実行することができます。障害コードは、Status [ステータ ス]に表示されます。

データ

Status [ステータス] – 障害コードが存在すれば表示します。

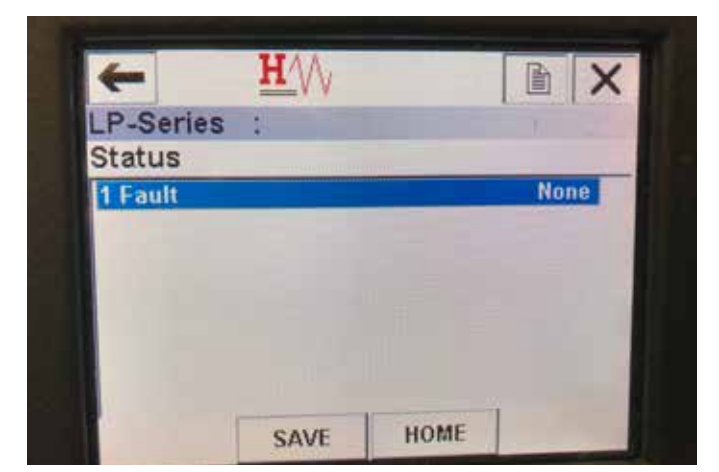

図. 24: ステータスのメニュー画面

#### 10.2.2.9 ステータスのメニュー画面

パラメータ

編集可能なパラメータはありません **データ** 

Fault [障害] - 液面トランスミッターによって表示される障害コードを 表示します。これらのコードについては、セクション8に説明されていま す。障害コードが表示される前にセルフテストを実行する場合に使用 します。

#### 10.2.2.10 ループテストのメニューツリー

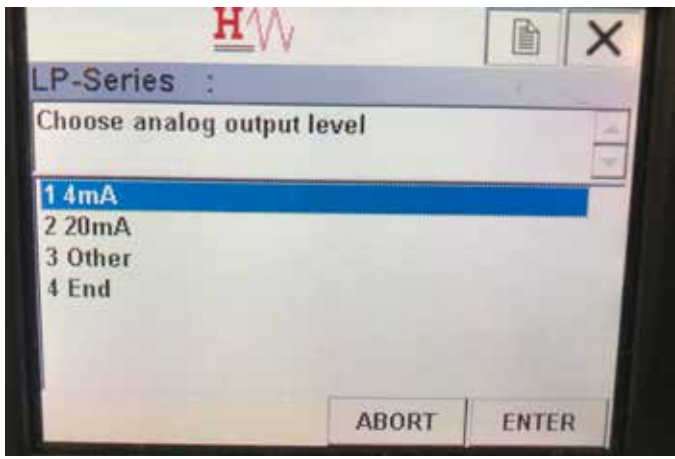

図. 22: ループテストのメニューツリー

#### パラメータ

**4 mA** – ループテストと現在の出力を強制的に4 mAにすることができます。 **20 mA** – ループテストと現在の出力を強制的に20 mAにすることができます。 ます。

**Other [その他]** – ループテストと現在の出力を強制的に選択したレベ ルにすることができます。

End [終了] - ループテストを中止し、液面トランスミッターを通常出力 に戻します。

```
データ
```

データは表示されません

| Basic setup<br>1 Tag<br>2 PV Unit in<br>3 PV LRV 3.00 in<br>4 PV URV 20.00 in<br>5 PV Damp<br>6 Device information | LP-Series             | :        |      |       |          |
|----------------------------------------------------------------------------------------------------|-----------------------|----------|------|-------|----------|
| 2 PV Unit in<br>3 PV LRV 3.00 in<br>4 PV URV 20.00 in<br>5 PV Damp<br>6 Device information                         | Basic setu            | ip       | _    |       | _        |
| 4 PV URV 20.00 in<br>5 PV Damp<br>6 Device information                                                             | 2 PV Unit             |          |      | 3.00  | in<br>in |
| 6 Device information                                                                                               | 4 PV URV<br>5 PV Damp |          |      | 20.00 | in       |
|                                                                                                    | 6 Device inf          | ormation |      |       |          |
|                                                                                                    | HELD                  | SAVE     | HOME | 1     |          |

図. 23: 基本設定のメニュー画面

**10.2.2.11 基本設定のメニュー画面** パラメータ Tag [タグ] - ユーザーによって編集可能なHART®記述子です。 PV Unit [PVの単位] - PV変数の計測単位 Temp LRV [PVのLRV] - 出力の4 mA設定点の位置と相関性をもつPVの 下限値です。 PV URV [PVのURV] - 出力の20 mA設定点の位置と相関性をもつPVの 上限値です。 PV Damp [PVダンプ] - PV変数のダンピングを選択することができます。 データ Device Information [デバイス情報] - PVの設定に関する詳細情報を提 供します。

#### 10.2.2.12 詳細設定のメニュー画面

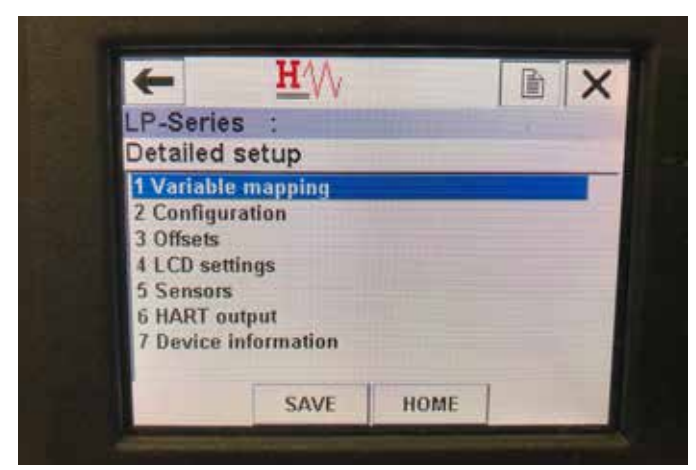

図. 25: 詳細設定のメニュー画面

#### パラメータ

Variable mapping [変数マッピング] – PV、SV、およびTVにマッピングされるTemposonicsの変数を選択することができます。

**Configuration** [構成] – 複数のTemposonicsパラメータにアクセスすることができます。

Offsets [オフセット] – 液面トランスミッターの較正にアクセスできます。 LCD settings [LCDの設定] – LCDディスプレイのカスタマイズ機能にアク セスすることができます。

**Sensors [センサー]** – PV、SV、およびTVのデータとプログラミングにアク セスすることができます。

HART® output [HART®の出力] – HART®マルチドロップネットワークの設定にアクセスすることができます。

データ

**Device Information [デバイス情報]** – PVの設定に関する詳細情報を提供します。

#### 10.2.2.13 変数マッピングのメニュー画面

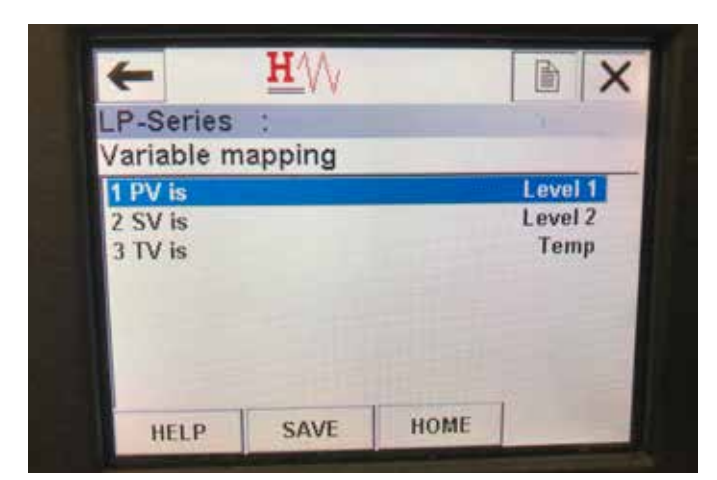

図. 28: 変数マッピングのメニュー画面

#### パラメータ

PV is - HART®でPVにマッピングするTemposonicsの変数を選択すること ができます。

SV is - HART®でSVにマッピングするTemposonicsの変数を選択することができます。

TV is - HART®でTVにマッピングするTemposonicsの変数を選択すること ができます。

#### データ

データは表示されません

#### 10.2.2.14 構成のメニュー画面

| LP-Series    | 1    | [ ]            |
|--------------|------|----------------|
| Configurati  | on   |                |
| 1 Sys Config |      |                |
| 2 Gradient   |      | 9.1846 uS/inch |
|              |      |                |
|              |      |                |
|              |      |                |
|              |      |                |
| -            | SAVE | HOME           |

図. 26: 構成のメニュー画面

パラメータ Svs Config 「シスラ

Sys Config [システム構成] – Temposonics工場パラメータにアクセスす ることができます。 Gradient [勾配] – 液面トランスミッターの較正係数です。センサー素子 を交換する場合を除き、変更しないでください。 データ データは表示されません

#### 10.2.2.15 Sys Config (システム構成) のメニュー画面

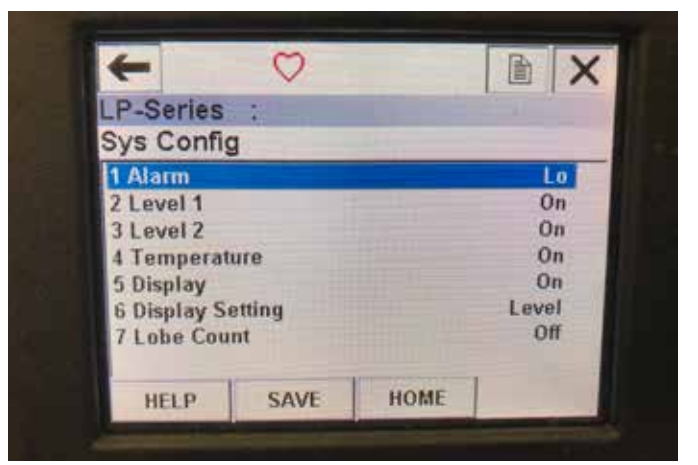

図. 27: Sys Config (システム構成)のメニュー画面

#### パラメータ

Alarm [アラーム] – Hi [高位] (>21 mA) およびLo [低位] (<3.6 mA) アラーム のいずれかを選択することができます。デフォルトは低位アラームです。 Level 1 [レベル1] – 液面レベルをオンまたはオフにすることができます。 常にオンにしてください。

Level 2 [レベル2] - 境界面レベルをオンまたはオフにすることができます。このオプションは2つ目のフロートが使用されていない場合は機能しません。 Temperature [温度] - 温度をオンまたはオフにすることができます。液面トランスミッターの温度機能を注文していない場合は、このオプションは機能しません。

Display [ディスプレイ] - ディスプレイをオンまたはオフにすることがで きます。この変更を適用するには電源を入れ直す必要があります。 Display Setting [ディスプレイの設定] - ディスプレイにレベル、mA、または%を 表示するかを選択することができます。デフォルト設定はLevel [レベル]です。 Lobe Count [ローブカウント] - ローブ障害をオンまたはオフにすること ができます。ローブカウントは、Temposonics製マグネットを使用しない場 合を除いて、ONにしておく必要があります。

データは表示されません

### 10.2.2.16 Offsets (オフセット) のメニュー画面

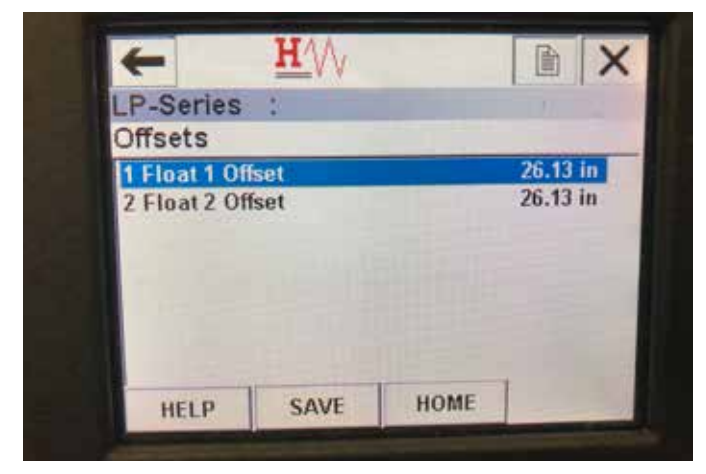

図. 29: Offsets (オフセット)のメニュー画面

#### パラメータ

Float 1 Offset [フロート1のオフセット] - 較正に使用する液面レベルの オフセットを変更することができます。この変更を行う際は、工場のテ クニカルサポートにお問い合わせください。

Float 2 Offset [フロート2のオフセット] - 較正に使用する境界面レベル のオフセットを変更することができます。この変更を行う際は、工場の テクニカルサポートにお問い合わせください。

```
データ
```

データは表示されません

#### 10.2.2.17 LCD settings (LCD設定) のメニュー画面

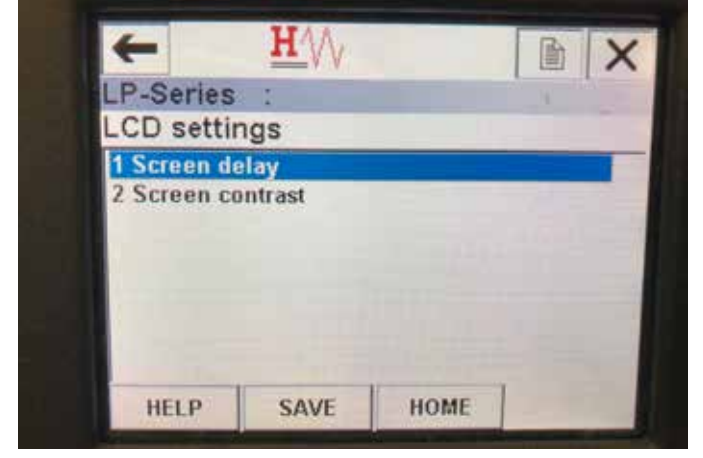

図. 31: LCD settings (LCD設定)のメニュー画面

#### パラメータ

Screen delay [画面遅延] - ディスプレイのリフレッシュレートを変更す ることができます。このパラメータは、工場のサポートなしで調整しな いでください。

Screen contrast [画面コントラスト] – ディスプレイの明暗を変更することができます。

#### データ

データは表示されません

#### 10.2.2.18 Sensors (センサー) のメニュー画面

| I D Corion          | == ٧ ٧ | _ |   | ~ |
|---------------------|--------|---|---|---|
| Sensors             | 040    | - |   |   |
| 1 Level 1           |        |   | - |   |
| 2 Level 2<br>3 Temp |        |   |   |   |
|                     |        |   |   |   |

図. 30: Sensors (センサー)のメニュー画面

#### パラメータ

Level 1 [レベル1] - 液面レベルのパラメータとデータにアクセスすることができます。

Level 2 [レベル2] – 境界面レベルのパラメータとデータにアクセスする ことができます。

Temp [温度] - 温度のパラメータとデータにアクセスすることができます。 データ

データは表示されません

#### 10.2.2.19 Level 1 (レベル1)のメニュー画面

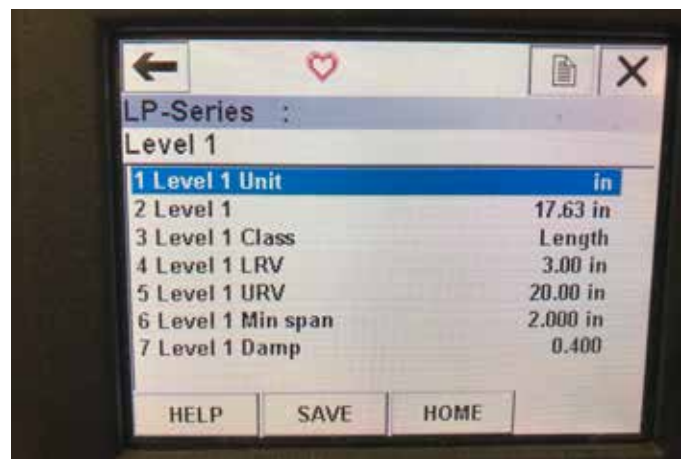

図. 32: Level 1 (レベル1)のメニュー画面

#### パラメータ

Level 1 Unit [レベル2の単位] – 液面レベルの計測単位を変更すること ができます。

**Level 1 LRV [レベル1のLRV]** – 出力の4 mA設定点の位置と相関性をも つ液面レベルの下限値。

**Level 1 URV [レベル1のURV]** – 出力の20 mA設定点の位置と相関性を もつ液面レベルの上限値。

Level 1 Damp [レベル1のダンプ] - 液面レベルのダンピングパラメータ データ

Level 1 [レベル1] - 計測単位での実際の液面レベル

Level 1 Class [レベル1のクラス] - 液面レベルの変数クラス

Level 1 Min span [レベル1の最小スパン] – レベル1LRVとレベル1URV 間に必要な最小間隔

| P-Series      |        |      | 1        |
|---------------|--------|------|----------|
| evel 2        |        |      |          |
| 1 Level 2 Un  | it     |      | in       |
| 2 Level 2     |        |      | 14.71 in |
| 3 Level 2 Cla | ass    |      | Length   |
| 4 Level 2 LR  | V      |      | 3.00 in  |
| 5 Level 2 UR  | V      |      | 20.00 in |
| 6 Level 2 Mi  | n span |      | 2.000 in |
| 7 Level 2 Da  | mp     |      | 0.400    |
| HELP          | SAVE   | HOME | T        |

図. 34: Level 2 (レベル2)のメニュー画面

#### 10.2.2.20 Level 2(レベル2)のメニュー画面

#### パラメータ

Level 2 Unit [レベル2の単位] – 液面レベルの計測単位を変更すること ができます。

**Level 2 LRV [レベル2のLRV]** – 出力の4 mA設定点の位置と相関性をも つ境界面レベルの下限値。

**Level 2 URV [レベル2のURV]** – 出力の20 mA設定点の位置と相関性を もつ境界面レベルの上限値。 Level 2 Damp [レベル2のダンプ] - 境界面レベルのダンピングパラメータ データ

Level 2 [レベル2] - 計測単位での実際の境界面レベル Level 2 Class [レベル2のクラス] - 境界面レベルの変数クラス Level 2 Min span [レベル2の最小スパン] - レベル2LRVとレベル2URV 間に必要な最小間隔

|             | $\sim$ |           |           |  |
|-------------|--------|-----------|-----------|--|
| P-Series    | 12     |           |           |  |
| emp         |        |           |           |  |
| 1 Temp Unit | t.     |           | °F        |  |
| 2 Temp      |        |           | 68.77 °F  |  |
| 3 Temp Cla  | ss     | Ten       | nperature |  |
| 4 Temp Ten  | np LRV |           | -40.00 °F |  |
| 5 Temp Ten  | np URV | 257.00 °F |           |  |
| 6 Temp Min  | span   |           | 1.00 °F   |  |
| 7 Temp Dar  | np     |           | 0.400     |  |
| UELD        | CANE   | HOME      | 1         |  |
| HELP        | SAVE   | HOME      | -         |  |

図. 33: Temp (温度)のメニュー画面

#### 10.2.2.21 Temp (温度) のメニュー画面 パラメータ

**Temp Unit (温度の単位)** – 温度の計測単位を変更できます。 **Temp LRV [温度のLRV]** – 出力の4 mA設定点の位置と相関性をもつ温 度の下限値です。

**Temp URV [温度のURV]** – 出力の20 mA設定点の位置と相関性をもつ 温度の上限値です。

Temp Damp [温度のダンプ] – 温度のダンピングパラメータ データ

Temp [温度] - 計測単位での実際の温度

Temp Class [温度のクラス] - 温度の変数クラス

**Temp Min span** [温度の最小スパン] – 温度LRVと温度URV間に必要な 最小間隔 10.2.2.22 HART® output (HART®の出力)のメニュー画面

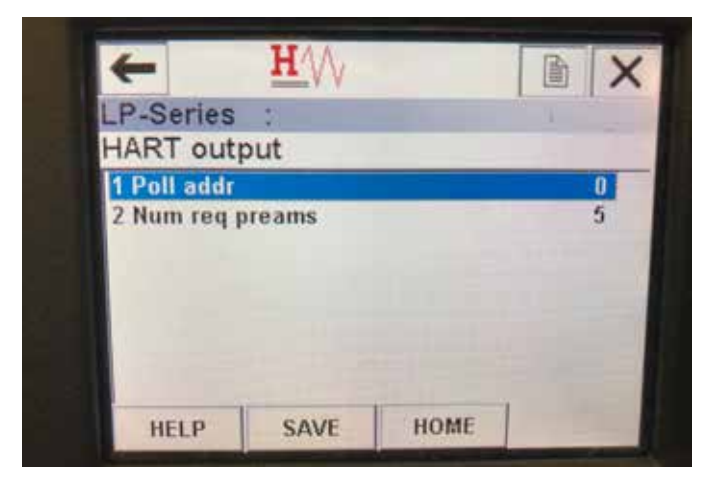

図. 35: HART® output (HART®の出力)のメニュー画面

#### パラメータ

Poll addr [ポールアドレス] - HART®デバイスのポールアドレスを変更す ることができます。マルチドロップネットワークでHART®を使用する場合 を除き、ポールアドレスをデフォルト値の0から変更しないでください。 Num req preams - HART®のプリアンブルを変更します。調整しないでくだ さい。 データ

・ データは表示されません

#### 10.3 ディスプレイの設定

ディスプレイのメニューと機能は、セクション6に説明されています。このセクションではディスプレイ画面の例を示し、表示または編集できる項目について説明しています。

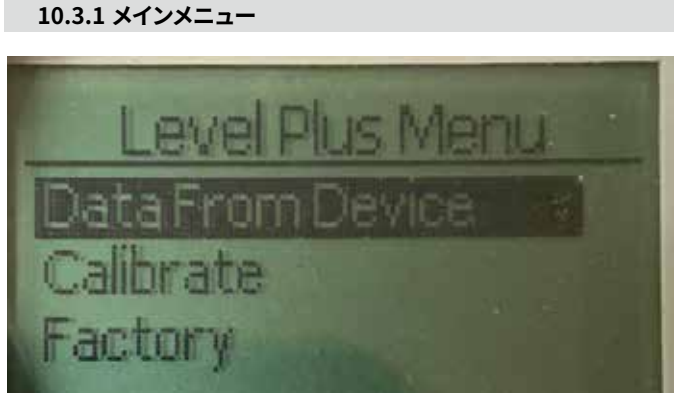

図. 36: "Main Menue" [メインメニュー]の表示

Data From Device [デバイスからのデータ] – 4および20 mA設定点など の試運転に必要な標準的な設定にアクセスすることができます。 Calibrate [較正] – 液面レベルや境界面レベルのレベル計測を較正す ることができます。

Factory [工場設定] – 工場設定にアクセスすることができますが、アクセスする場合はTemposonicsテクニカルサポートの指示に従ってください。

10.3.1.1 Data From Device [デバイスからのデータ]

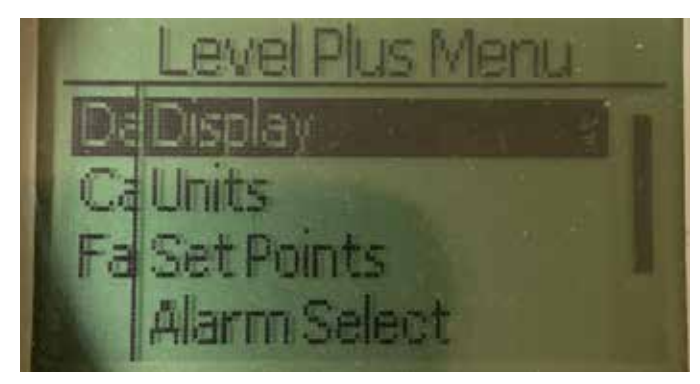

図. 37: Data From Device [デバイスからのデータ]を表示

**Display** [**ディスプレイ**] – 表示される値を工学単位、ミリアンペア、パー センテージのいずれかに変更できます。

Units [単位] – レベルおよび温度の計測単位を選択することができます。 Set Points [設定点] – 4および20 mA設定点の位置を調整することがで きます。

Alarm Select [アラームの選択] – アラームの高出力と低出力を切り替 えることができます。

Signal Strength [信号強度] – 液面および境界面レベルの戻り信号の強度を数値で表示することができます。

10.3.1.1.1 ディスプレイ

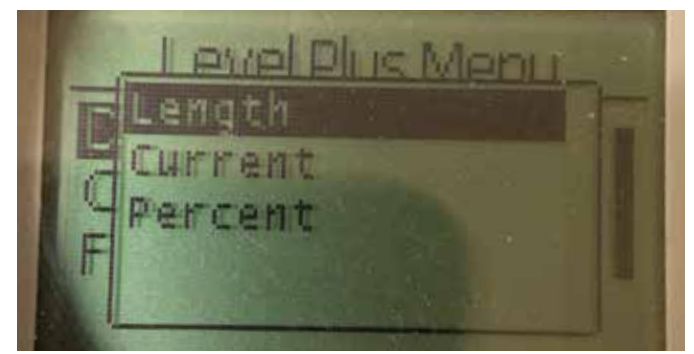

図. 38: "Length" [長さ]の表示

**Length [長さ]** - 選択した単位でレベル計測を表示するためにディスプ レイを変更します。

Current [現在値] - 現在の出力を表示するようにディスプレイを変更します。

Percent [パーセント] - 百分率を表示するようにディスプレイを変更します。

#### 10.3.1.1.2 Units [単位]

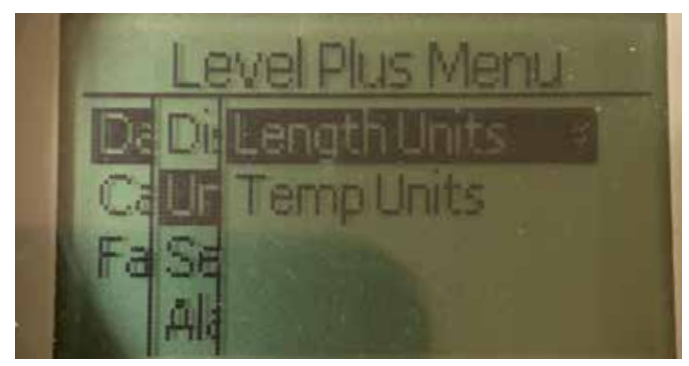

図. 39: "Units" [単位]の表示

Length Units [長さの単位] – レベル計測の計測単位を選択することが できます。

**Temp Units [温度の単位]** – 温度計測の計測単位を選択することがで きます。

#### 10.3.1.1.2.1 Length Units [長さの単位]

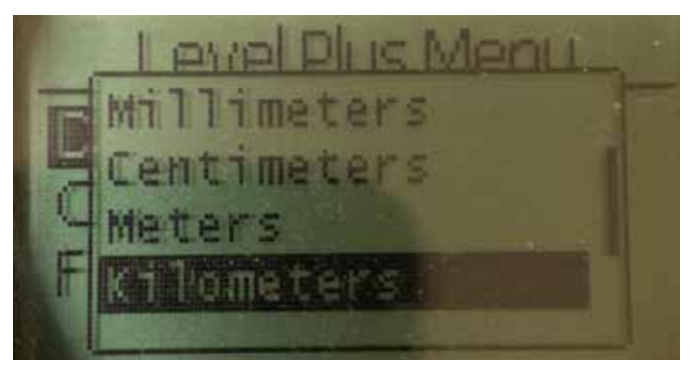

図. 40: "Lengths Unit" [長さの単位]の表示

ミリメートル、センチメートル、メートル、キロメートル、インチ、フィー ト、ヤードなどを選択します。

#### 10.3.1.1.2.2 Temp Units [温度の単位]

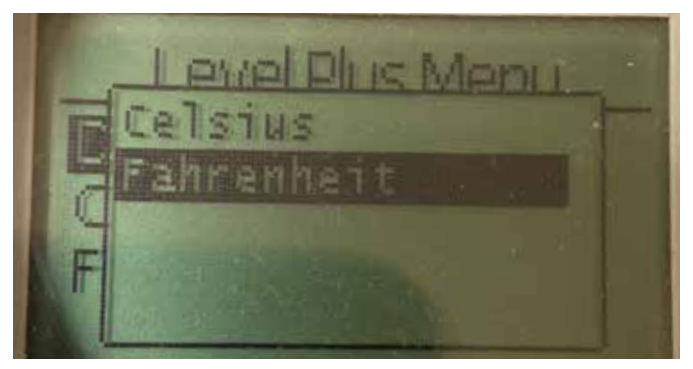

図. 41: "Temp Unit" [温度の単位]の表示

摂氏または華氏を選択します

#### 10.3.1.1.3 Set Points [設定点]

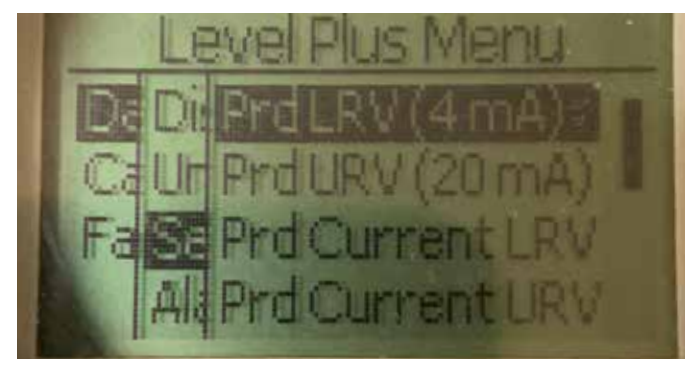

図. 42: "Set Points" [設定点]の表示

Prod LVR (4 mA) [液面LRV (4 mA)] - 数値を変更することによりルー プ1の4 mA設定点を変更することができます。 Prd URV (20 mA) [液面URV (20 mA)]-数値を変更することによりルー プ1の20 mA設定点を変更することができます。 Prd Current LRV [液面現在のLRV] - 液面フロートの位置を変更する ことによりループ1の4 mA設定点を変更することができます。 Prd Current URV [液面現在のURV] - 液面フロートの位置を変更する ことによりループ1の20 mA設定点を変更することができます。 Int LRV (4 mA) [境界面LRV (4 mA)] - 数値を変更することによりルー プ2の4mA設定点を変更することができます。 Int URV (20 mA) [境界面URV (20 mA)] - 数値を変更することにより ループ2の20 mA設定点を変更することができます。 Int Current LRV [境界面現在のLRV] - 境界面フロートの位置を変更 することによりループ2の4 mA設定点を変更することができます。 Int Current URV [境界面現在のURV] - 境界面フロートの位置を変更 することによりループ2の20 mA設定点を変更することができます。 注意:上記の手順では、ループ1が液面レベルでループ2が境界面レ ベルであると仮定しています。これらのいずれかが変更されている 場合は、ループに割り当てられているプロセス変数を変更します。

10.3.1.1.3.1 Prod LRV (4 mA) [液面LRV (4 mA)]

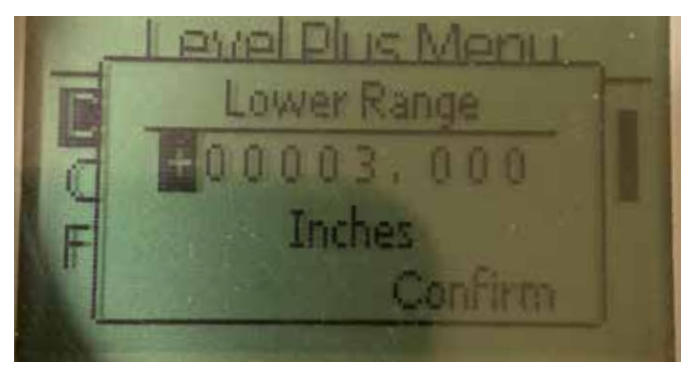

図. 43: "Prod LVR (4 mA)" [液面LRV (4 mA)]の表示

数値を変更することによりループ1の4 mA設定点を設定します。

10.3.1.1.3.2 Prod URV (20 mA) [液面URV (20 mA)]

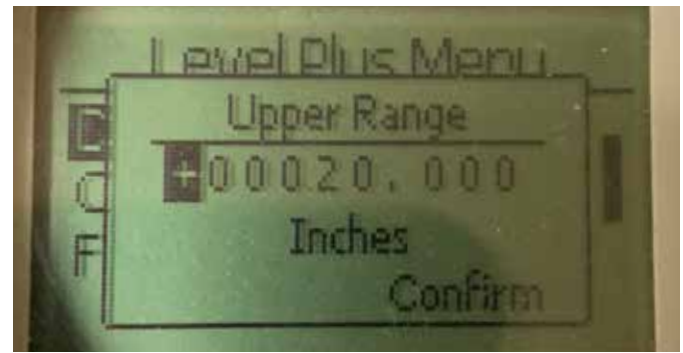

図. 44: "Prod URV (20 mA)" [液面URV (20 mA)]の表示

数値を変更することによりループ1の20 mA設定点を設定します。

10.3.1.1.3.3 Prd Current LRV [液面現在のLRV]

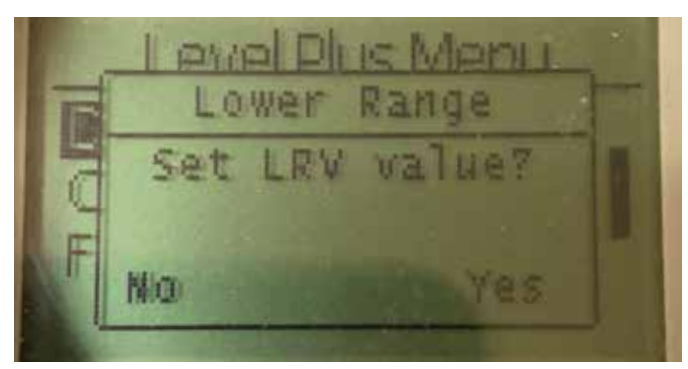

Ø. 45: "Prd Current LRV" [液面現在のLRV]の表示
 フロートを目的の位置に移動することによりループ1の4 mA設定点を
 設定し、変更を確定します。

#### 10.3.1.1.3.4 Prd Current URV [液面現在のURV]

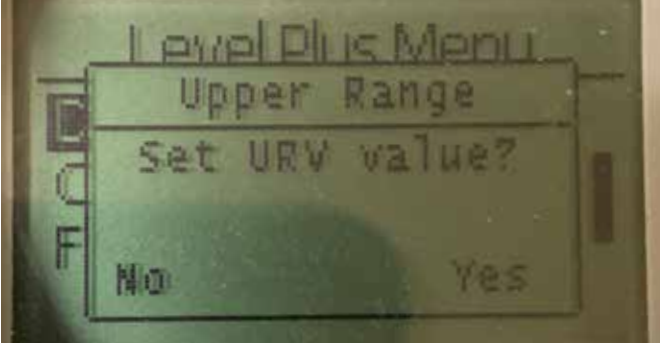

図. 46: "Prd Current URV" [液面現在のURV]の表示

フロートを目的の位置に移動することによりループ1の20 mA設定点を 設定し、変更を確定します。 10.3.1.1.3.5 Int LRV (4 mA) [境界面LRV (4 mA)]

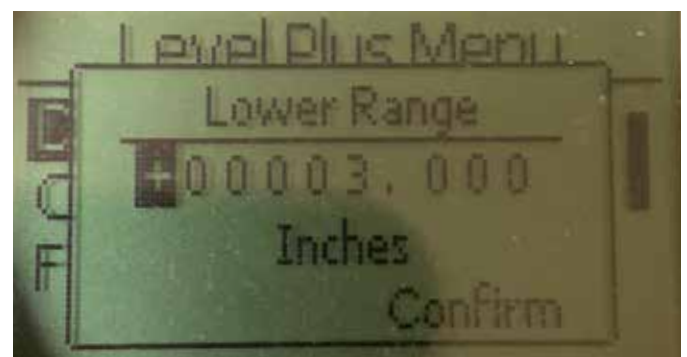

図. 47: "PInt LRV (4 mA)"の表示

数値を変更することによりループ2の4 mA設定点を設定します。

#### 10.3.1.1.3.6 Int URV (20 mA) [境界面URV (20 mA)]

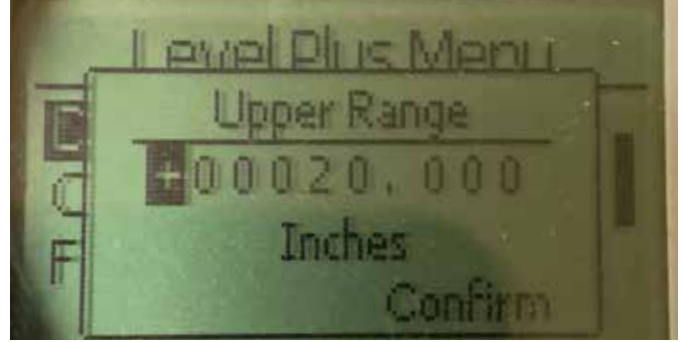

図. 48: "Int URV (20 mA)" [境界面URV (20 mA) ]の表示

数値を変更することによりループ2の20 mA設定点を設定します。

10.3.1.1.3.7 Int Current LRV [境界面現在のLRV]

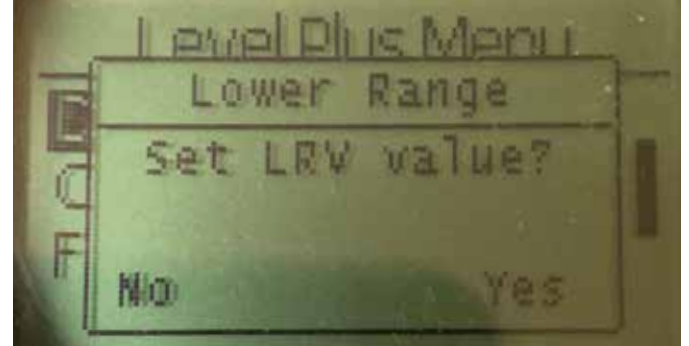

図. 49: "int Current LRV" [境界面現在のLRV]の表示

フロートを目的の位置に移動することによりループ2の4 mA設定点を 設定し、変更を確定します。

10.3.1.1.3.8 Int Current URV [境界面現在のURV]

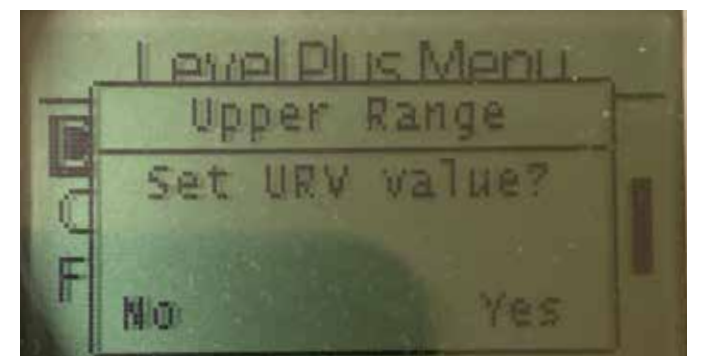

図. 50: "Int Current URV" [境界面現在のURV]の表示

フロートを目的の位置に移動することによりループ2の20 mA設定点を 設定し、変更を確定します。

#### 10.3.1.1.5.1 Prod Trig Lvl [液面トリガーレベル]

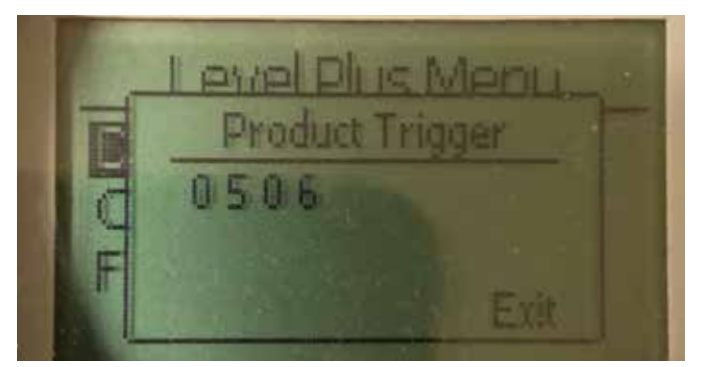

図. 53: "Prod Trig Lvl" [液面トリガーレベル]の表示

戻り信号の強度を示す数値は、編集することができません。

10.3.1.1.4 Alarm Select [アラーム選択]

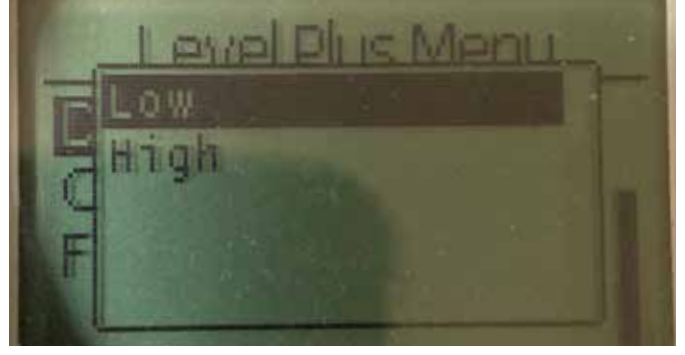

図. 51: "Alarm Select" [アラーム選択]の表示

アラームを高位または低位に変更を選択し、変更を確定します。

#### 10.3.1.1.5 Signal Strength [信号強度]

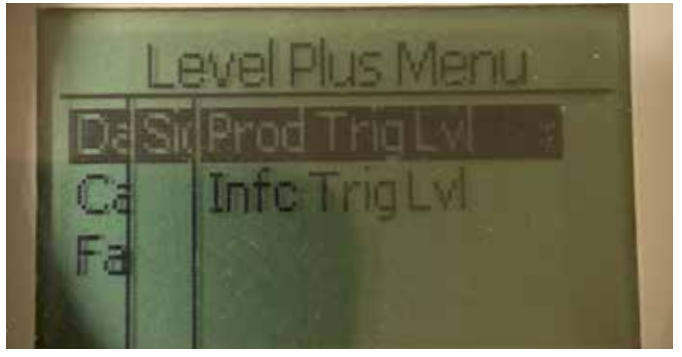

図. 52: "Signal Strength" [信号強度]の表示

**Prod Trig Lvl [液面トリガーレベル]** - 液面レベルの戻り信号の強度を 数値で表示することができます。 Int Trig Lvl [境界面トリガーレベル] - 境界面レベルの戻り信号の強度 を数値で表示することができます。

#### 10.3.1.1.5.2 Int Trig Lvl [境界面トリガーレベル]

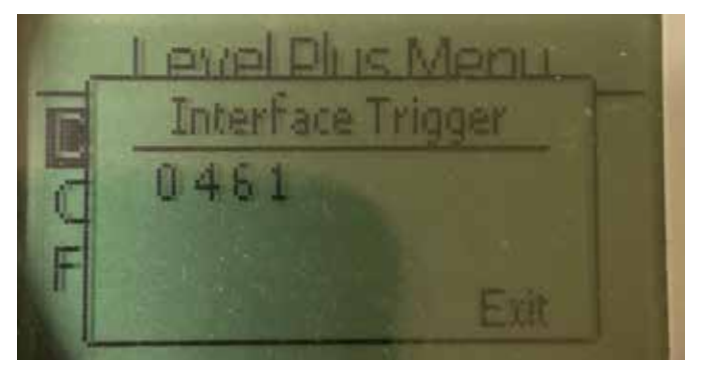

図. 54: "Int Trig Lvl" [境界面トリガーレベル]の表示

戻り信号の強度を示す数値は、編集することができません。

#### 10.3.1.2 Calibrate [較正]

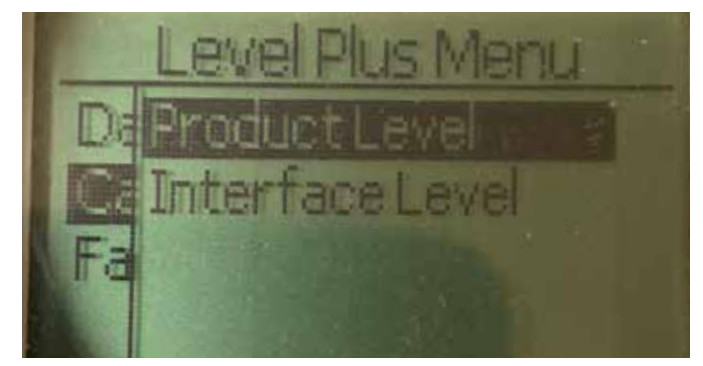

図. 55: "Calibrate" [較正]の表示

**Product Level [液面レベル]** – 液面レベルを較正することができます。 **Interface Level [境界面レベル]** – 境界面レベルを較正することができ ます。

#### 10.3.1.2.1 Product Level [液面レベル]

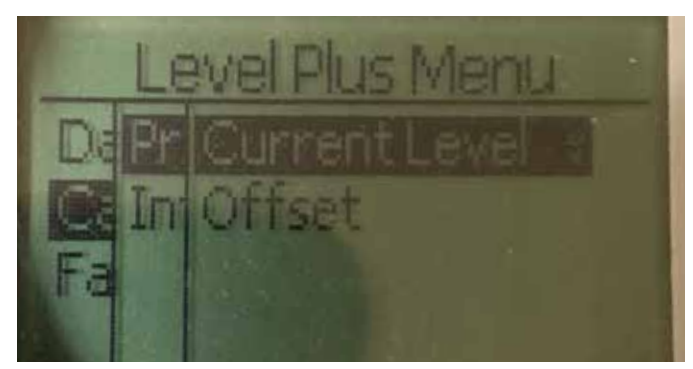

図. 56: "Product Level" [液面レベル]の表示

Current Level [現在のレベル] – 現在のタンクレベルに基づいて較正することができます。

**Offset [オフセット]** - レベルのオフセット値を変更することによって較正することができますが、推奨しておりません。

#### 10.3.1.2.2 Interface Level [境界面レベル]

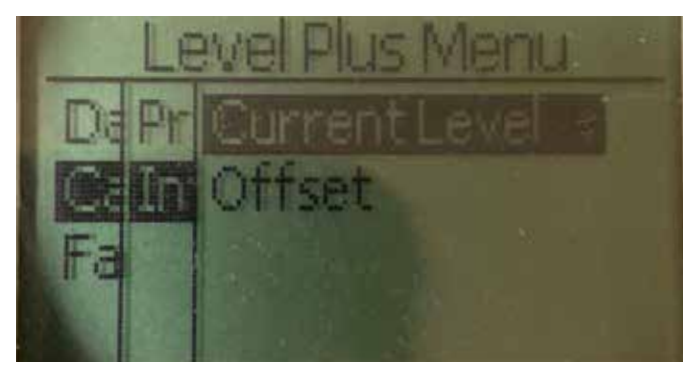

図. 59: "Interface Level" [境界面レベル]の表示

Current Level [現在のレベル] – 現在のタンクレベルに基づいて較正す ることができます。 Offset [オフセット] – レベルのオフセット値を変更することによって較 正することができますが、推奨しておりません。

10.3.1.2.1.1 Current Level [現在のレベル]

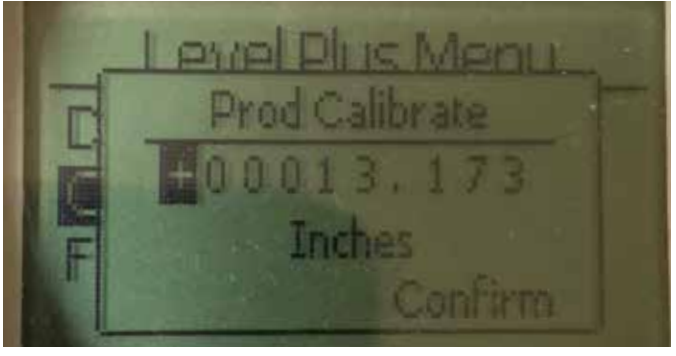

図. 57: "Current Level" [現在のレベル]の表示

液面レベルに対応する目的の値を入力します。

10.3.1.2.1.2 Offset [オフセット]

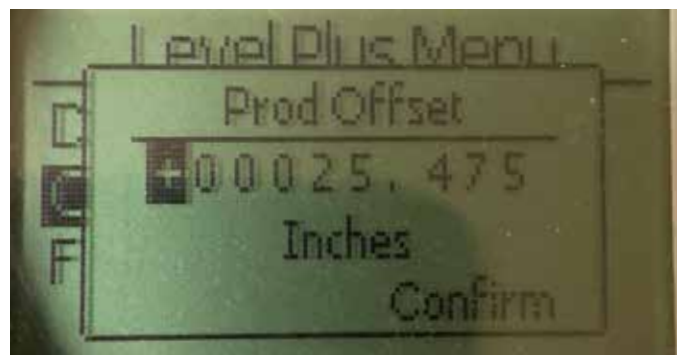

図. 58: "Offset" [オフセット]の表示

使用の場合は必ず工場テクニカルサポートに従うこと

#### 10.3.1.2.2.1 Current Level [現在のレベル]

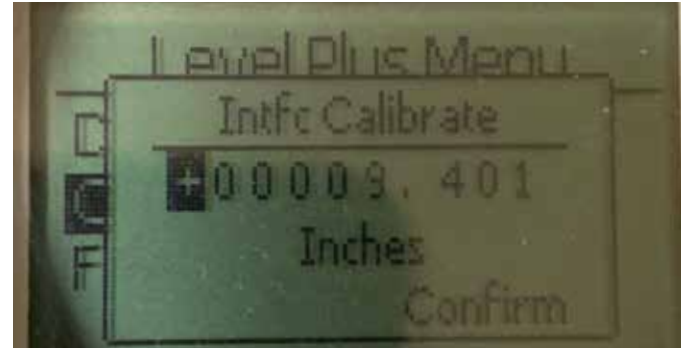

図. 60: "Current Level" [現在のレベル]の表示

液面レベルに対応する目的の値を入力します。

10.3.1.2.2.2 Offset [オフセット]

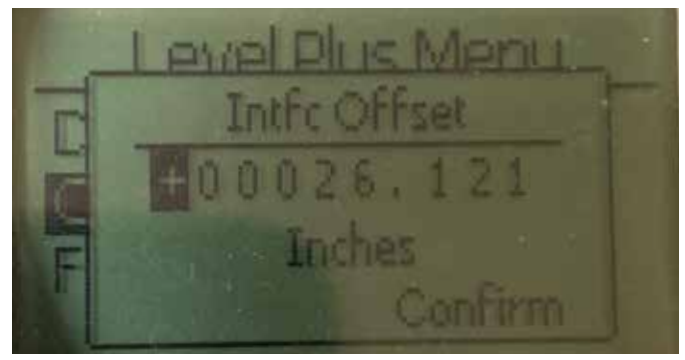

図. 61: "Offset" [オフセット]の表示

使用の場合は必ず工場テクニカルサポートに従うこと

#### 10.3.1.3 Factory [工場]

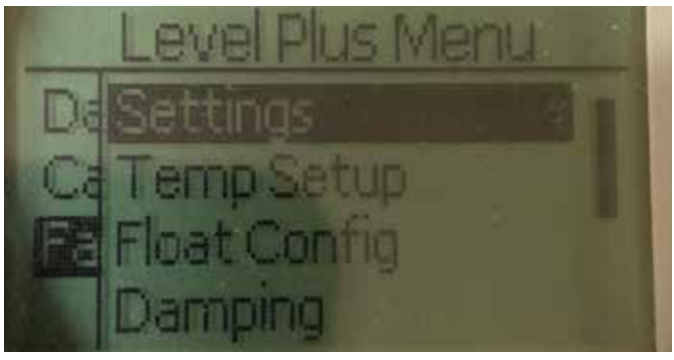

図. 62: "Factory" [工場]

Settings [設定] - 工場設定にアクセスすることができます。

Temp Setup [温度設定] – 温度計測機能が付与されている場合は、温度計測を設定することができます。

Float Config [フロート設定] – 使用するフロートの数を設定することができます。

Damping [ダンピング] – 出力信号のダンピングを設定することができます。

Auto Threshold [自動閾値] – 自動閾値を有効化/無効化することができます。

Reset to Factory [工場出荷時設定にリセット] – すべての設定項目を 工場出荷時設定にリセットすることができます。

#### 10.3.1.3.1 Settings [設定]

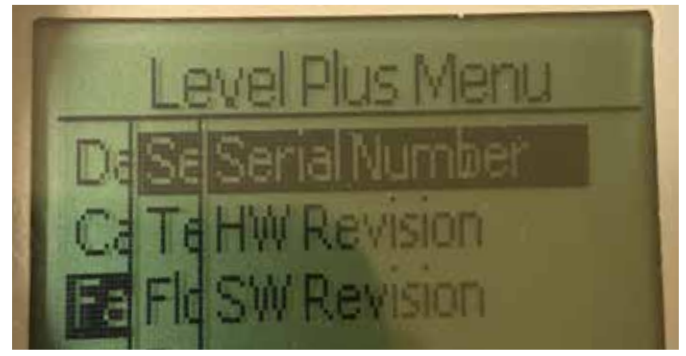

図. 63: "Settings" [設定]

Serial Number [シリアル番号] – Temposonicsにより製造時に割り当て られたシリアル番号です。シリアル番号は部品の追跡時や交換時に使 用します。

HW Revision [ハードウェアリビジョン] - 液面トランスミッターのハードウェアに関する読み取り専用の情報です。

SW Revision [ソフトウェアリビジョン] - 液面トランスミッターのファー ムウェアに関する読み取り専用の情報です。

#### 10.3.1.3.1.1 Serial Number [シリアル番号]

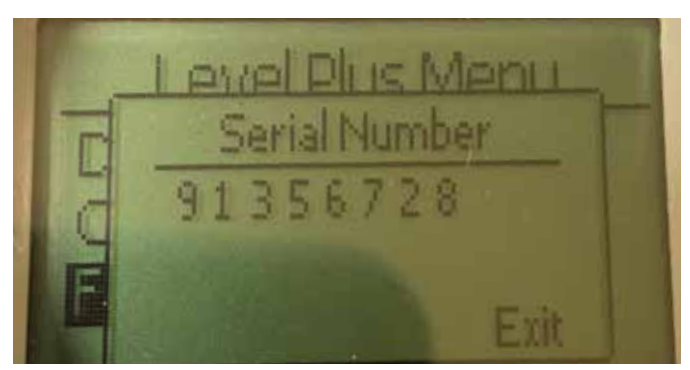

図. 64: Serial Number [シリアル番号]

Temposonicsにより製造時に割り当てられたシリアル番号です。シリア ル番号は部品の追跡時や交換時に使用します。

#### 10.3.1.3.1.2 HW Revision [ハードウェア修正]

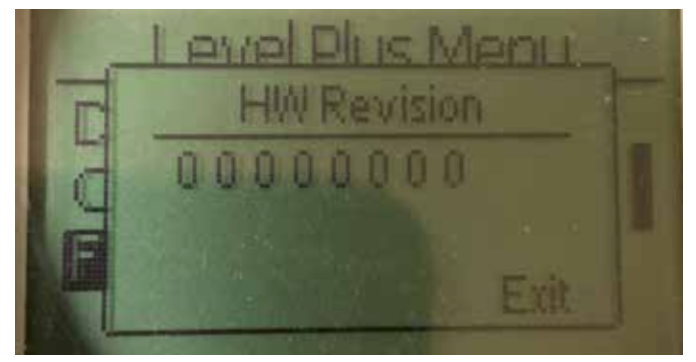

図. 65: "HW Revision" [ハードウェア修正]

液面トランスミッターのハードウェアに関する読み取り専用の情報 です。

#### 10.3.1.3.1.3 SW Revision [ソフトウェア修正]

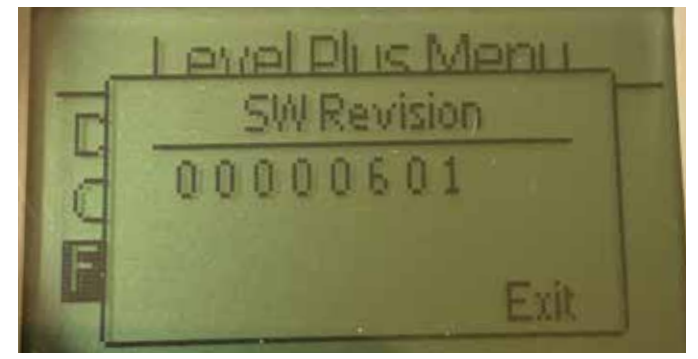

図. 66: "SW Revision" [ソフトウェア修正]

液面トランスミッターのファームウェアに関する読み取り専用の情報 です。

#### 10.3.1.3.2 Temp Setup [温度設定]

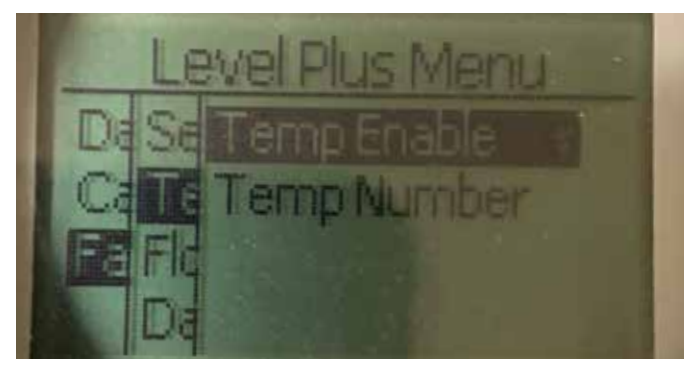

図. 67: "Temp Setup" [温度設定]

Temp Enable [温度の有効化] – 温度計測機能をオンまたはオフにする ことができます。温度計測機能付きでユニットを発注していない場合 は、この機能を有効にすることはできません。

No of Temp [温度計測ポイントの数] – 液面トランスミッターが探索す る温度計測ポイントの数を調整することができます。発注された温度 センサーの物理的な数を調整することはできません。温度センサー1 個のオプションはアナログのみです。

10.3.1.3.2.1 Temp Enable [温度の有効化]

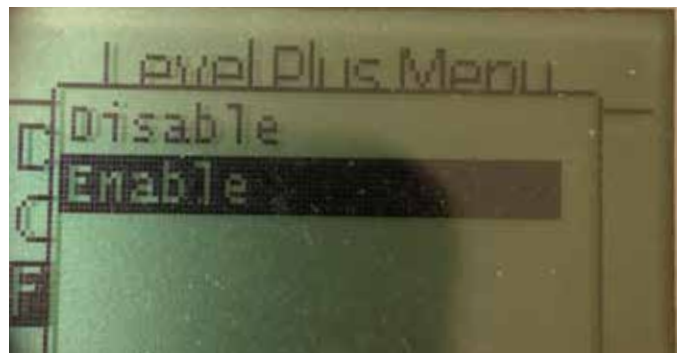

図. 68: "Temp Enable" [温度の有効化]

温度計測機能をオンまたはオフにすることができます。温度計測機能 付きでユニットを発注していない場合は、この機能を有効にすること はできません。

#### 10.3.1.3.2.2 No of Temp [温度ポイント数]

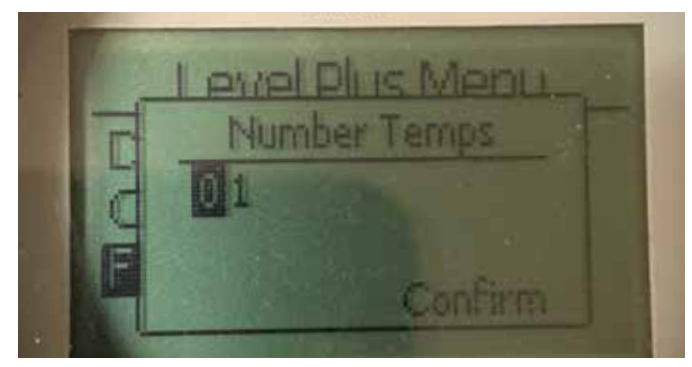

図. 69: "No of Temp" [温度ポイント数]

液面トランスミッターが探索する温度計測ポイントの数を調整することができます。発注された温度センサーの物理的な数を調整することはできません。温度センサー1個のオプションはアナログのみです。

#### 10.3.1.3.3 Float Config [フロート設定]

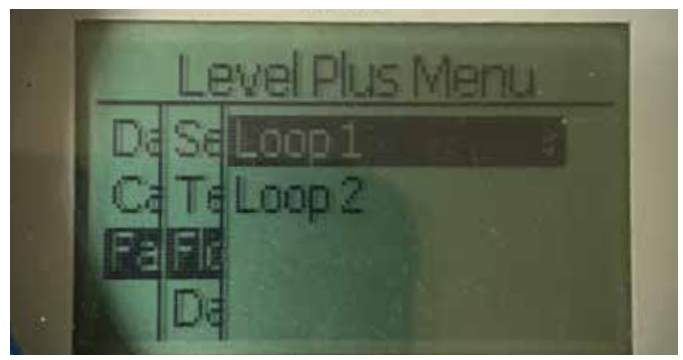

図. 70: "Float Config" [フロート設定]

Loop 2 [ループ2] - 境界面レベルフロートをオンまたはオフにすることができます。液面トランスミッターのフロートの数を変更しないでください。

#### 10.3.1.3.3.1 Loop 2 [ループ2]

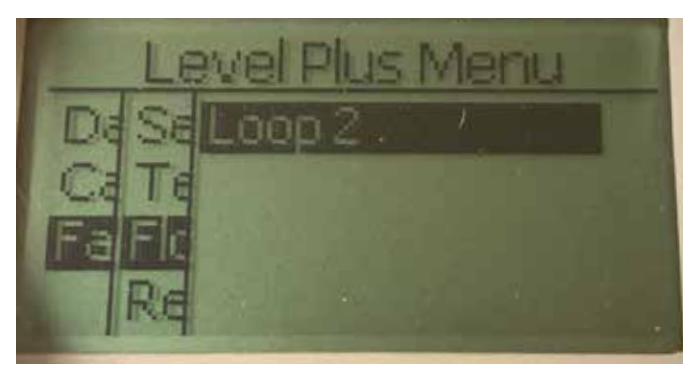

図. 72: "Loop 2"

液面レベルフロートをオンまたはオフにすることができます。液面トラ ンスミッターのフロートの数を変更しないでください。

10.3.1.3.4 Reset to Factory [工場出荷時設定にリセット]

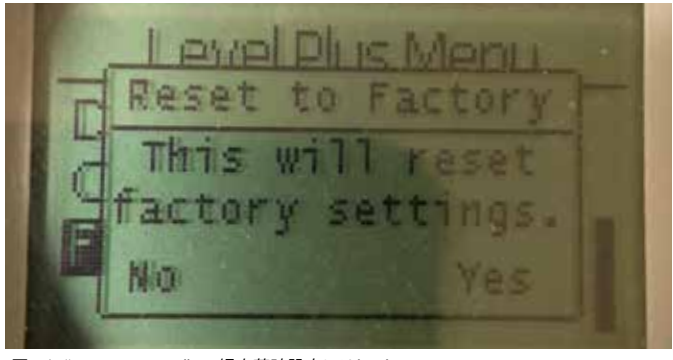

図. 71: "Reset to Factory" [工場出荷時設定にリセット]

すべての設定をTemposonics工場出荷時の元の設定に戻すことがで きます。本設定はトラブルシューティングにおける最初のステップとし て使用することを目的としています。ゼロおよびスパンの設定点は工 場出荷時設定にリセットされますのでご注意ください。

#### 11. 保証試験

LPシリーズSIL対応液面トランスミッターの安全機能は内部でチェック されていますが、センサーの機能を外部からチェックすることでセンサー の診断範囲を拡大することができます。液面トランスミッターが低需要 モードで使用されている用途では、通常、保証試験が必要になります。 適用されたすべての方法および保証試験の結果を、テストレポートに記 載する必要があります。機能テスト結果が良くない場合、装置とシステム をシャットダウンする必要があります。トランスミッターの修理または交 換中は、エンドユーザーによって適合と見なされるように、プロセスを安全 モードに保持する必要があります。推奨される保証試験間隔は1年です。

#### 注意:

磁歪式トランスミッターで、プロセスにさらされている部品に故障が 発生した場合は、メンテナンススケジュールに関係なく、同様のプロ セスで取り付けられている他の歪式トランスミッターに、同じ故障が 発生していないか検査する必要があります。一般的な故障原因とし て以下が挙げられます。1) 過圧によるフロートの崩壊、2) 材料の不適 合によるフロートの腐食、3) 不適切な取り付けによるセンサーチュー ブの損傷。

- 安全PLCをバイパスするか、誤トリップを防止する適切な処置を講 じます。
- Display [ディスプレイ]エントリまたはHART<sup>®</sup>コマンドを使用して、Alarm Selection [アラーム選択]を高に設定します。フロートを取り外したり、フロートを有効測定範囲外に移動したり、外部磁石を電子ヘッドの近くの有効範囲測定範囲外に配置します。ループ1の出力電流は、高アラーム障害状態 (≥21.0 mA) になります。
- Display [ディスプレイ]エントリまたはHART<sup>®</sup>コマンドを使用して、Alarm Selection [アラーム選択]を低に設定します。フロートを取り外したり、フロートを有効測定範囲外に移動したり、外部磁石を電子ヘッドの近くの有効範囲測定範囲外に配置します。ループ1の出力電流は、高アラーム障害状態 (≤3.6 mA)になります。
- プローブ上の2点にレベルを適用することによってトランスミッター の2点較正チェックを実行し、トランスミッターのディスプレイ読取 値および現在のレベル値を既知の基準測定値と比較します。ポン プでタンクに液体を入れたり排出したりすることによって、液面ト ランスミッターをタンク内に保持し、タンクのレベルを調節するこ とをお勧めします。
- 較正が正しい場合(≤2%)、保証試験は完了です。手順9に進み ます。
- 6. 較正が正しくない場合は、トランスミッターとプローブアセンブリを プロセスから取り外します。パイプ、ホース、またはフロートに堆積 物や詰まりがないか点検します。必要に応じて、パイプ、ホース、ま たはフロートを清掃します。フロートを2点に移動して、ベンチ較正 チェックを実行します。プローブの最下部からこれらの点までのレ ベルを測定し、トランスミッターのディスプレイおよび現在のレベル の読み取り値と比較します。
- 較正のずれが2%以上ある場合は、工場にお問い合わせくだ
  さい。
- 8. 較正が正しい場合、保証試験は完了です。手順9に進みます。
- 9. プローブとトランスミッターを取り付けます。
- 10. ループをフル稼働に戻します。
- 11. 安全PLCのバイパスを外すか、または通常の動作に戻します。

#### 12. 変更要求

システム統合中に問題が発生した場合は、Temposonicsに連絡して変更 要求を発行してください。www.temposonics.comのお問い合わせフォー ムをご利用ください。件名ドロップダウンメニューでTechnical Inquiry [技 術的な問い合わせ]を選択し、変更要求と技術的理由をコメントセクシ ョンに記載します。問い合わせ内容はフォローアップのために適切な技 術者に転送されます。

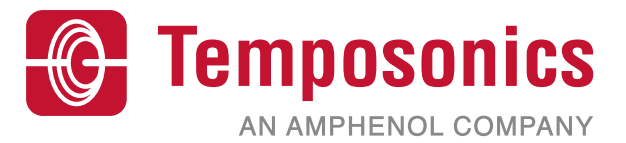

| UNITED STATES<br>Temposonics, LLC<br>Americas & APAC Region    | 3001 Sheldon Drive<br>Cary, N.C. 27513<br>Phone: +1 919 677-0100<br>E-mail: info.us@temposonics.com  | ドキュメント部品番号:<br>551851 Revision C (JP) 04/2022 |
|----------------------------------------------------------------|----------------------------------------------------------------------------------------------------|-----------------------------------------------|
| GERMANY<br>Temposonics<br>GmbH & Co. KG<br>EMEA Region & India | Auf dem Schüffel 9<br>58513 Lüdenscheid<br>Phone: +49 2351 9587-0<br>E-mail: info.de@temposonics.com |                                               |
| ITALY<br>Branch Office                                         | Phone: +39 030 988 3819<br>E-mail: info.it@temposonics.com                                           | APPROVED                                      |
| FRANCE<br>Branch Office                                        | Phone: +33 6 14 060 728<br>E-mail: info.fr@temposonics.com                                           |                                               |
| <b>UK</b><br>Branch Office                                     | Phone: +44 79 44 15 03 00<br>E-mail: info.uk@temposonics.com                                         |                                               |
| SCANDINAVIA<br>Branch Office                                   | Phone: +46702991281<br>E-mail: info.sca@temposonics.com                                              |                                               |
| CHINA<br>Branch Office                                         | Phone: +86 21 2415 1000 / 2415 1001<br>E-mail: info.cn@temposonics.com                               |                                               |
| JAPAN<br>Branch Office                                         | Phone: +81364161063<br>E-mail: info.jp@temposonics.com                                               | _                                             |

## temposonics.com

© 2022 Temposonics, LLC – all rights reserved. Temposonics, LLC and Temposonics GmbH & Co. KG are subsidiaries of Amphenol Corporation. Except for any third party marks for which attribution is provided herein, the company names and product names used in this document may be the registered trademarks or unregistered trademarks of Temposonics, LLC or Temposonics GmbH & Co. KG. Detailed trademark ownership information is available at www.temposonics.com/trademarkownership.